# User Guide Global Payments Ecommerce

Cloud-based solution to integrate payments your way

| globalpayments   | QUICK SEARCH: Choose Criteria 👻 Enter Keyword Q |
|------------------|-------------------------------------------------|
| MENU             | DACHEDARD                                       |
| DASHBOARD        | DASHDUARD                                       |
| TRANSACTIONS     | All Currencies CAD Ut                           |
| CUSTOMERS        | SETTLED TRANSACTIONS - VOLUME                   |
| TERMINAL         |                                                 |
| FRAUD MANAGEMENT |                                                 |
| SETTLED          | 12                                              |
| REPORTS          |                                                 |
|                  |                                                 |
| QUICK LINKS      | 9 -                                             |
| PENDING          |                                                 |
| DELAYED          |                                                 |
| HELD             |                                                 |
| VOIDED           |                                                 |
| PAILED           | 3 -                                             |
| ADMINISTRATION   |                                                 |
| CLIENT SETTINGS  |                                                 |
| USER MANAGEMENT  | 01 Jan 06 Jan 11 Jan 16 Jan 21 Jan              |
|                  | Uay                                             |
|                  |                                                 |
|                  |                                                 |

global payments Innovation that delivers.

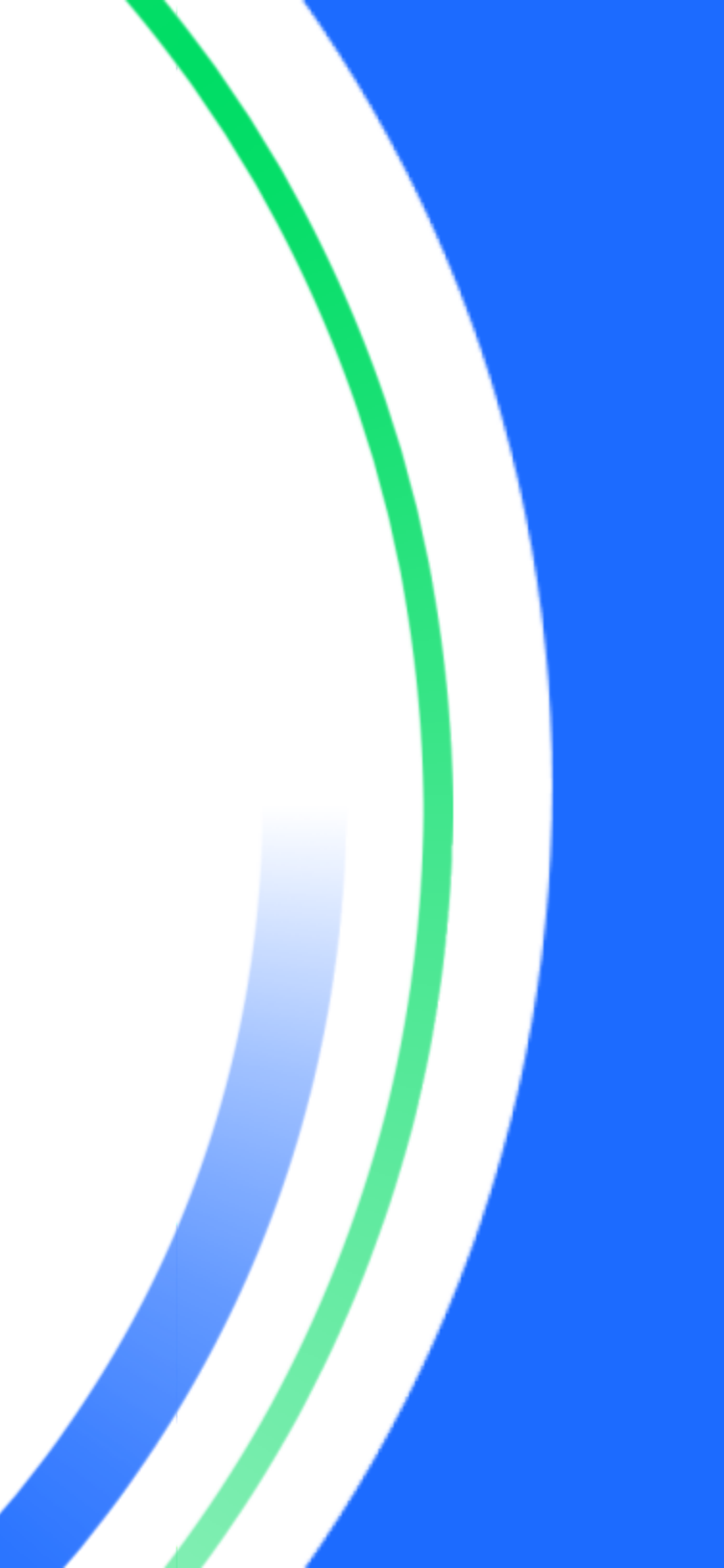

### **Table of contents**

| Introduction                                        | 2  |
|-----------------------------------------------------|----|
| Your account                                        | 2  |
| Resetting your password                             | 2  |
| For "Email only" verification mode                  | 4  |
| For "Email and verification code" verification mode | 4  |
| Password criteria                                   | 4  |
| User management                                     | 4  |
| Accessing user management section                   | 4  |
| Adding new users                                    | 4  |
| Setting user roles and permissions                  | 5  |
| User registration process                           | 6  |
| Viewing and editing existing users                  | 6  |
| Processing transactions                             | 7  |
| Sale                                                | 7  |
| Refund                                              | 8  |
| Card verification                                   | 9  |
| Customer management                                 | 9  |
| Add a new customer                                  | 10 |
| Add a new payment method                            | 10 |
| Take recurring payments from a saved customer       | 10 |
| Transaction management                              | 10 |
| Viewing a transaction                               | 10 |
| Voiding a transaction                               | 11 |
| Rebating a transaction                              | 13 |
| Settling a delayed transaction                      | 14 |
| Transaction reporting                               | 15 |
| Batched transactions                                | 15 |
| Batch overview                                      | 15 |
| Fraud                                               | 15 |
| History                                             | 16 |
| Viewing related transactions                        | 18 |

|     | View and print receipt                                                    | 18  |
|-----|---------------------------------------------------------------------------|-----|
|     | Download reports to Excel                                                 | 18  |
| Fra | aud management                                                            | 18  |
|     | What rules can I set up to get started with Fraud management?             | 19  |
|     | Fraud Management Rule Creation                                            | 19  |
|     | Amount                                                                    | 20  |
|     | Customer                                                                  | 20  |
|     | Geographic                                                                | 21  |
|     | Card Number                                                               | 21  |
|     | How to log in and create a new rule?                                      | 22  |
|     | What do I do once I have my rules configured?                             | 23  |
|     | What are the PASSIVE and OFF modes used for, and how do I switch          | า   |
|     | between modes?                                                            | 24  |
|     | What are the PASSIVE and OFF modes used for?                              | 24  |
|     | How do I switch between modes?                                            | 24  |
|     | How do I add transaction data to my data list?                            | 24  |
|     | What is a data list?                                                      | 24  |
|     | How do I block/hold transactions based on the data in my data list?<br>25 | þ   |
|     | How do I review, release or void suspected fraudulent transactions?       | 27° |
|     | How do I block/hold transactions based on a particular pattern?           | 29  |
|     | How do I restrict transactions to a set list of countries?                | 30  |
|     | How do I block/hold transactions based on recurrent use of a card         |     |
|     | number within a defined period?                                           | 32  |
| Ec  | ommerce Portal FAQs                                                       | 33  |
|     | What are your office hours?                                               | 33  |
|     | Can I get a receipt for each transaction?                                 | 33  |
|     | Will you send our customer an email after each transaction?               | 34  |
|     | Do you transfer the money into my business accour<br>34                   | nt? |
|     | How long does it take for funds to settle into my account?                | 35  |
|     | Can I process transactions without a merchant ID?                         | 35  |
|     | How do I take payments over the phone?                                    | 35  |
|     | How do I process a rebate?                                                | 35  |

|                   | My customer has not received their rebate yet. What | at           |
|-------------------|-----------------------------------------------------|--------------|
|                   | can I do?                                           | 35           |
|                   | Do you provide a plugin for my shopping cart?       | 35           |
|                   | Do I get email notification of failed/declined      |              |
|                   | transactions?                                       | 35           |
|                   | I've lost or forgotten my Ecommerce Portal passwor  | r <b>d</b> . |
|                   | How can I reset it?                                 | 35           |
|                   | What is 3D Secure?                                  | 36           |
|                   | What is the URL for Ecommerce Portal?               | 36           |
|                   | Where can I get some test card details? What do I   |              |
|                   | enter for expiry date, name and CVN?                | 36           |
|                   | How can I get a copy of my invoices?                | 36           |
|                   | Where can I find developer documentation?           | 36           |
| Card-Not-Present  | t FAQs                                              | 36           |
| Multi-Factor Auth | entication FAQs                                     | 36           |
| Call-in support   |                                                     | 36           |

### Introduction

Thank you for considering Global Payments as your payment technology solution provider. We offer a wide range of reliable and innovative payment technology solutions that can help your business thrive. With over 50 years of specialized experience serving Canada and a reputation as one of the world's largest and most respected payment technology solution providers, you can trust us to deliver personalized, comprehensive solutions that meet your specific needs.

At Global Payments, we understand that every business is unique, and that's why we take the time to listen to your requirements and craft customized solutions that fit your business perfectly. We're committed to providing you with the best possible support, and that includes a helpful guide to navigating our Ecommerce platform. If you have any questions or need further assistance, our team of experts is always here to help you.

Below are links to the Ecommerce Portal:

- Access your test account: <u>https://realcontrol.sandbox.realexpayments.com</u>
- Access your live account: <u>https://realcontrol.realexpayments.com</u>

### Your account

Learn how to reset your password.

#### **Resetting your password**

Navigate to the Ecommerce portal webpage: <a href="https://realcontrol.realexpayments.com/">https://realcontrol.realexpayments.com/</a>

- 1. Click **'Forgot Password'** on the log in screen.
- age: Passord m/ regot Passord

SIGN IN

Client ID

- 2. Enter your details:
  - Client ID The client ID of the account can be found on your Welcome Email.
  - Username The username you log in with and set up when registering.
  - Email Your email address the account is registered with.
- 3. Depending on your password reset

preferences (which can be updated via the **User Management** section in the Ecommerce Portal), you will either receive a password reset email or a password reset email with accompanying verification code. The code will be sent via SMS text message to the mobile phone number you have registered with your account. To navigate to the Password Reset section, go to the User Management section in the Ecommerce Portal, find the user and click on the dropdown arrow. Then click "Edit User".

| globa                                                                                  | alpayments                                                                                                    |
|----------------------------------------------------------------------------------------|----------------------------------------------------------------------------------------------------|
| PASSWORD RE                                                                            | SET                                                                                                    |
| If you have forgott<br>provided us with a<br>enter the details be<br>information below | en your password and you<br>mobile number on registration,<br>alow. If you do not know the<br>please contact support. |
| Client ID                                                                              |                                                                                                    |
|                                                                                        |                                                                                                    |
| Usemame                                                                                |                                                                                                    |
| Username<br>Email                                                                      |                                                                                                    |

**global**payments

SIGN IN

| PASSWORD RESET PREFERENCES                                             |                |               |
|------------------------------------------------------------------------|----------------|---------------|
| NO YES                                                                 |                |               |
| abc can reset their own password                                       |                |               |
| Email and Verification Code      Z Factor Authentication - Recommended | C Email Only @ |               |
|                                                                        |                | CANCEL UPDATE |

4. Once you receive the password reset email from Global Payments, click on the "Reset My Password" button. The route to reset passwords varies depending on the verification mode that was setup for your account. Follow the section below to complete resetting your password.

| Email only                                                                                                    | Email and verification code                                                                                                    |
|----------------------------------------------------------------------------------------------------|----------------------------------------------------------------------------------------------------|
| <b>global</b> payments                                                                                                    | global payments                                                                                                    |
| PASSWORD RESET HI You have requested to reset your password. RESET MY PASSWORD The link will be wild for 24 hours                                           | PASSWORD RESET HI You have requested to reset your password. RESET MY PASSWORD This firk will be valid for 24 hours                                                                                                    |
| If you did not request for your password to be reset please email<br>support@globalpay.com to let us know.<br>Kind regards,<br>Global Payments Support Team | You will also receive a text message (on the mobile registered with the<br>Ecommerce Porta) with your password teset code.<br>If you did not request for your password to be reset please email<br><u>support@dobalaoy.com</u> to let us know.<br>Kind regards,<br>Global Payments Support Team |
|                                                                                                    | Okidat Paymene 2016                                                                                                    |

#### For "Email only" verification mode

If you are set up for email only password reset, you will be redirected to the below screen. Create a new password and re-type this password to confirm.

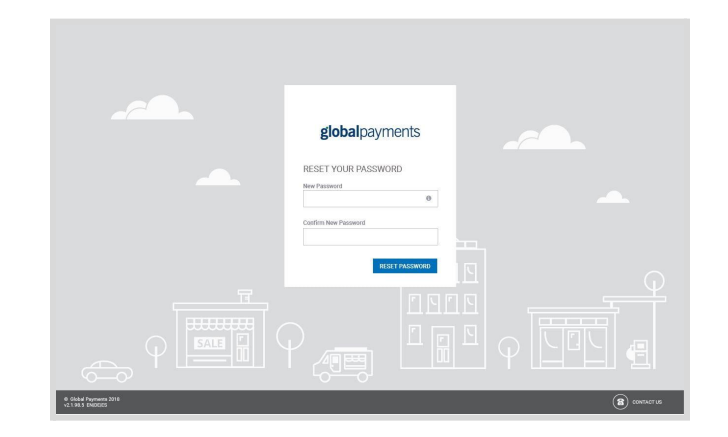

# For "Email and verification code" verification mode

If you are set up for email and verification code password reset, you will be redirected to the below screen.

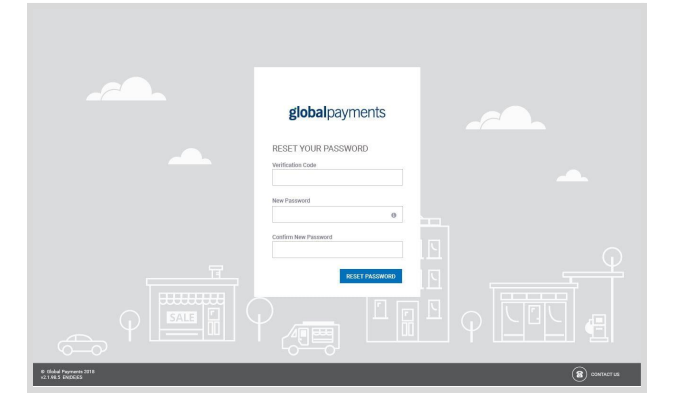

You will receive a **6 digit verification code via text message**. Enter the code, then create a new password and re-type this password to confirm. Click **'Reset Password'**, and log in with your new password.

#### Password criteria

In order to successfully reset your password, the password needs to follow the below criteria:

- 1. You cannot re-use a previously used password
- 2. Passwords are case sensitive
- 3. Passwords must contain at least 10 characters
- 4. Passwords must contain at least 3 of the following:
  - Uppercase letter(s)
  - Lowercase letter(s)
  - Number(s)
  - Symbols(s) e.g. ! \* & % @ \_ + =

### **User management**

Learn how to add new users, set roles and permissions, view and edit existing users. Find out more about user registration process in this section.

#### Accessing user management section

To access the user management section, you will need to have the **'Administrator'** or **'User Manager'** role assigned to your User Login. These roles are explained in more detail in the <u>'Setting user Roles and</u> <u>Permissions'</u> of this guide. The '**User Management'** section is located under '**Administration'** within the navigation menu.

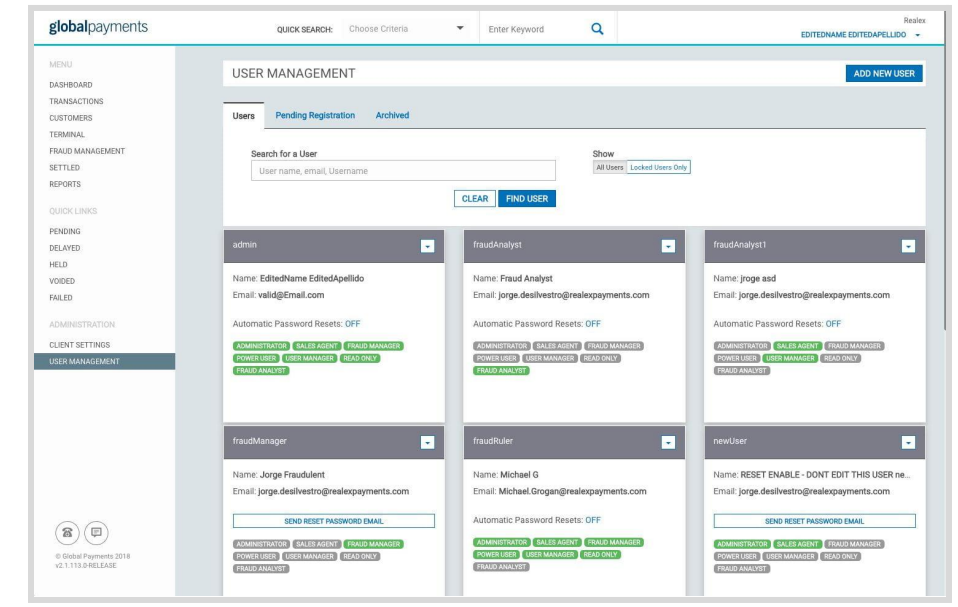

#### Adding new users

- To create a new User, click on 'Add New User' on the 'User Management' screen.
- On the 'Add User' screen you can add the 'Automatic Password Reset' functionality to the user's role by enabling the tick box option. This functionality allows the user to reset their password automatically anytime they wish.
- 3. You only need to provide the email of the user you are setting up. The Username, first name and last name are not mandatory and can be set by the user himself during the registration process.
- 4. The user role can be chosen within the **'Roles'** section. The user roles are explained on the **'Add User'** screen. For more

information on user roles please see the <u>'Setting user Roles and</u> <u>Permissions'</u> section of this guide.

| globalpayments             | QUICK SEARCH: Choose Criteria T Enter Keyword  | Q EDITEDNAME EDITEDNAME EDITEDNAME EDITEDNAME                       |
|----------------------------|------------------------------------------------|---------------------------------------------------------------------|
| MENU<br>DASHBOARD          | < ADD USER                                     |                                                                     |
| TRANSACTIONS<br>CUSTOMERS  | Automatic Password Reset                       |                                                                     |
| ERMINAL<br>RAUD MANAGEMENT | USER DETAILS<br>Username                       | Email *                                                             |
| ETTLED                     |                                                |                                                                     |
| UICK LINKS                 | First Name                                     | Surname                                                             |
| PENDING                    |                                                |                                                                     |
| XELAYED<br>HELD            | ROLES *                                        |                                                                     |
| OIDED                      | Administrator - Full user access rights        | Power User - Process, void, rebate, view and report on transactions |
| ADMINISTRATION             | Sales Agent - Process transactions             | User Manager - Add and edit users                                   |
| CLIENT SETTINGS            | Fraud Manager - Edit and view Fraud Management | Read Only - View and report on transactions                         |
| JSER MANAGEMENT            | Fraud Analyst - Review filtered transactions   |                                                                     |
|                            |                                                | CANCEL SAVE & SEND EMAIL                                            |
|                            |                                                |                                                                     |
|                            |                                                |                                                                     |
|                            |                                                |                                                                     |

#### Setting user roles and permissions

Users of Global Payments Ecommerce can be assigned multiple roles which define the areas and functionality to which they have access. The following roles can be assigned:

- Administrator
- Power User
- Sales Agent
- Read Only
- Fraud Manager
- User Manager

The table below details the functionality within each user role:

| Action                                                       | Adminis<br>trator | Power<br>User | Sales<br>Agent | Read<br>Only | Fraud<br>Manager | User<br>Manager |
|--------------------------------------------------------------|-------------------|---------------|----------------|--------------|------------------|-----------------|
| Ability to view<br>transaction details                       | ✓                 | 1             | х              | 1            | x                | х               |
| Ability to<br>generate, view and<br>download reports         | \$                | 1             | x              | 1            | x                | x               |
| Ability to process sales                                     | 1                 | 1             | 1              | x            | x                | x               |
| Ability to perform refunds                                   | 1                 | 1             | x              | x            | x                | x               |
| Ability to perform<br>rebate /void/settle<br>transactions    | 1                 | 1             | x              | x            | x                | x               |
| View the settings general section                            | 1                 | x             | x              | x            | x                | x               |
| Change your<br>existing password                             | 1                 | 1             | 1              | 1            | 1                | 1               |
| Add new<br>RealControl users                                 | 1                 | x             | x              | x            | x                | 1               |
| Change the roles<br>of other Users                           | 1                 | x             | x              | x            | x                | 1               |
| Request an<br>Automated<br>Password Reset<br>for other Users | \$                | x             | x              | x            | x                | x               |
| View the Fraud<br>Management<br>section –<br>View/Edit Rules | 1                 | x             | x              | x            | 1                | x               |

**Note:** All users must be assigned at least one role. Assigning multiple roles will cumulate the possible actions for the user. User Managers cannot cumulate multiple roles.

#### User registration process

Once a user is created a registration email will be sent to the user's email address. Users will receive an email from <u>register.reporting@globalpay.com</u>

Simply click on the registration link in this email to access the registration page as demonstrated on the right.

Enter the fields to complete user registration.

| REGISTER USER         |                    |
|-----------------------|--------------------|
| Client Id<br>mikega   | Username *         |
| First Name *          | Surname *          |
| John                  | Smith              |
| Password *            | Confirm Password * |
| 0                     |                    |
| Mobile Country *      | Mobile Number *    |
| Select Country $\sim$ | 0                  |

#### Viewing and editing existing users

In the **'User Management'** screen, you have the ability to search for users that you wish to **View/Edit** by entering their **username,name or email address** in the **'Search for a User'** field.

- 1. The 'Users' tab will show all registered users in the application.
- 2. The **'Pending Registration'** tab will show users who have yet to register on the application and the **'Archived'** tab will show users which have had their user access revoked. Archived users can be re-activated on the application if needed.
- 3. You will also have the option to view 'All Users' or to view 'Locked Users Only'.

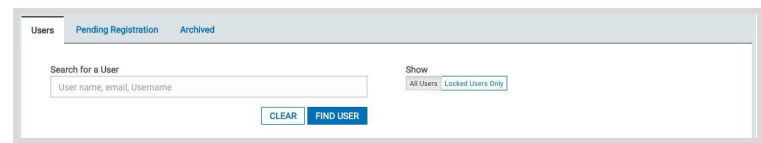

4. If you wish to edit a user you can do so by clicking on the dropdown box located on the users details. Click on the **'Edit'** option as shown below.

|                                                                                                    | Archive                      |
|----------------------------------------------------------------------------------------------------|------------------------------|
| Name: Fraud Analyst<br>Email: jorge.desilvestro@re                                                   | Edit                         |
| Automatic Deserved Deserve                                                                           | OFF                          |
| Automatic Password Resets                                                                            | . UFF                        |
| AUTOINATIC PASSWORD RESPLS                                                                           | FRAUD MANAGER                |
| AUTOMATIC PASSWORD RESELS<br>ADMINISTRATOR SALES AGENT<br>POWER USER USER MANAGER                    | FRAUD MANAGER                |
| AUTOMATIC PASSWORD RESELS<br>ADMINISTRATOR SALES AGENT<br>POWER USER USER MANAGER<br>FRAUD ANALYST   | FRAUD MANAGER                |
| AUTOINIATIC PASSWOTO RESELS<br>ADMINISTRATOR SALES AGENT<br>POWER USER USER MANAGER<br>FRAUD ANALYST | (FRAUD MANAGER)<br>READ ONLY |

5. Once you have clicked 'Edit', the below screen will appear:

| globalpayments         | QUICK SEARCH: Choose Criteria    Enter Keywor                | d Q EDITEDNAME EDITEDAAME EDITEDAAME EDITEDAAME                     |
|------------------------|--------------------------------------------------------------|---------------------------------------------------------------------|
| /ENU                   | EDIT LOCO                                                    |                                                                     |
| ASHBOARD               | < EDIT USER                                                  | ARCHIVELISE                                                         |
| RANSACTIONS            |                                                              |                                                                     |
| USTOMERS               | Decement Report for this year is currently Disabled - Modify |                                                                     |
| ERMINAL                |                                                              |                                                                     |
| RAUD MANAGEMENT        | USER DETAILS                                                 |                                                                     |
| ETTLED                 | Username                                                     | Email *                                                             |
| EPORTS                 | traudAnalyst                                                 | jorge.desilvestro@realexpayments.com                                |
|                        | First Name                                                   | Surname                                                             |
|                        | Fraud                                                        | Analyst                                                             |
| ENDING                 |                                                              |                                                                     |
| EDATED                 | Mobile Country                                               | Mobile Number                                                       |
| VDED                   | +555 (reland)                                                | × 821721925                                                         |
| NLED                   |                                                              |                                                                     |
|                        | ROLES*                                                       |                                                                     |
| DMINISTRATION          |                                                              | 2                                                                   |
| LIENT SETTINGS         | Administrator - Full user access rights                      | Power User - Process, void, rebate, view and report on transactions |
| SER MANAGEMENT         |                                                              |                                                                     |
|                        | Sales Agent - Process transactions                           | User Manager - Add and edit users                                   |
|                        | Fraud Manager - Edit and view Fraud Management               | Read Only - View and report on transactions                         |
|                        | Fraud Analyst - Review filtered transactions                 |                                                                     |
|                        |                                                              |                                                                     |
|                        |                                                              | CANCEL                                                              |
| S Global Payments 2018 |                                                              |                                                                     |

If the user has been set up for automated password resets you will have the option to **'Send Password Reset Email'**. This option allows you to send an email to the Users registered email address containing a link to reset their password.

## **Processing transactions**

In order to process a transaction in Global Payments Ecommerce Portal you will need to go to the **'Terminal'** section. This can be found within the navigation menu to the left of the dashboard.

| globalpayments                                        | OLEX BLAKEN: Chasse Citaria * Enter Kayward Q                         | EPITEMAKE EPITEMAKEURO                      |
|-------------------------------------------------------|-----------------------------------------------------------------------|---------------------------------------------|
| MINU<br>BAD-BIAND<br>TMVEACTIONE                      | TERMINAL<br>ORDER DETALS                                              | SUMMERY                                     |
| TIMAA                                                 | Type". Accessed<br>Table V                                            | v Bales<br>M Biteshari D                    |
|                                                       | PAYMENT DETALS         Description         Description         Amount | SALE TRANSACTION 0.00 2v/dc/01H/ar 17/3H dr |
| NED<br>CARNETRATION<br>SERVERTETINGE<br>SERVERADATION | Equity Code" Security Code" Security Code"                            | PROCESS >                                   |
|                                                       | ADOTTORNAL INFORMATION<br>Nodel19 Commun                              |                                             |
|                                                       | Duritame Munike                                                       |                                             |
|                                                       | Garras                                                                |                                             |
|                                                       | ⊕ SHFWG Serve bit                                                     |                                             |

The Virtual Terminal can be used to process card transactions including the following: (Click to navigate to the corresponding guides)

- <u>Sales</u>
- Refund
- <u>Card verification</u>

#### Sale

In order to process a sale, follow the steps below:

- 1. In the 'Type' field, choose 'Sale' from the dropdown menu.
- 2. To select a particular sub-account to process the transaction against, choose the **'Account'** from the dropdown menu.
- 3. If the card you are processing does not have a Security Code, simply tick "Not Available" and the related input field will be disabled.
- 4. If you want to process a pre-authorization (holding funds on a customer's card without immediately capturing them), uncheck the "Automatically settle to the bank" tickbox.
- 5. All fields marked with an \* are mandatory and must be completed to process the transaction.
- 6. Once all mandatory fields are complete, click on 'Process'.

| globalpayments                                                                                                    | BUCK SEARCH. Charles Citaria 👻 Enter Report C                                                                                                    | Inder<br>EPTEMARCEPTEMARCE                        |
|----------------------------------------------------------------------------------------------------|----------------------------------------------------------------------------------------------------|---------------------------------------------------|
| MUNU<br>BASHISAD<br>INANGACINHA<br>DUTISATINI<br>TERMAN<br>FINIS MANNOMENT<br>BUTLES                                                                                                    | TERMINAL<br>ORDER DETAALS<br>Tage Table<br>Table Table                                                                                                    | SUMMARY<br>Notes<br>A<br>Biochest D               |
| REPORTS<br>DUTCELING<br>PEDINE<br>REATE<br>REATE | PAVMENT DETALS           Bride 0'         June prevent Calm 0'           0         0'           0         0'           0 exhibite Name'         0'           0 exhibite Name'         0'           0 exhibite Name'         0'           0 exhibite Name'         0' | SALE TRANSACTION<br>0,00<br>20/82/3149 xt 0/34 91 |
| CLENT STEPSEI<br>UND MINISTERI                                                                                                    | Interiory Settle to the Back 0 ADDITIONAL OF CREATION Product 20 Comment                                                                                                    | aldon                                             |
|                                                                                                    | Curtainer Mander<br>Verstähls Reference                                                                                                    |                                                   |
| 8.0                                                                                                    | 6 91LMS<br>6 9147996                                                                                                    | er o bling                                        |

© 2023 Global Payments Inc. All Rights Reserved. SM212162V2.1EN 7. The transaction result will display and the appropriate message will appear at the top of the **Terminal** screen.

| 804458238773e28v87)<br>confly Cardie<br>8627460 | 100.00 EUR<br>INT Postunie<br>Not Checked | 973 Aldinos<br>Hot Dhucked                                                                                    | VEN TRANSACTION   PRINT PROPERTY                                                                                                    |
|-------------------------------------------------|-------------------------------------------|----------------------------------------------------------------------------------------------------|----------------------------------------------------------------------------------------------------|
|                                                 |                                           |                                                                                                    |                                                                                                    |
|                                                 |                                           |                                                                                                    |                                                                                                    |
|                                                 | Account"<br>Internet                      |                                                                                                    | SUMMARY<br>reliasel poarder<br>58<br>Merchani (2: 94387345                                                                                                    |
| o generate Order 10<br>O                        | Currency*                                 | Ameunt"<br>0.00                                                                                               | SALE TRANSACTION<br>0.00<br>22/00/9018 of 08:58:48                                                                                                    |
|                                                 | Becurity Cade*                            | Not available                                                                                                 | PROCESS >                                                                                                    |
|                                                 | v premute Delar Ø                         | Accure     Indexed     Indexed     Indexed     Indexed     Currency'     O     Card Nambar'     Becardy Cuda' | Annual     Annual     Annual |

#### Refund

To process a refund you will need to have been assigned the role of **'Administrator'** or **'Power User'** to gain access to this section of the 'Terminal'.

- 1. To process a refund, select '**Refund'** from the '**Type'** dropdown.
- 2. To select a particular sub-account, choose the sub-account from the **'Account'** dropdown.
- 3. All fields marked with an \* are mandatory and must be completed to process the transaction.
- 4. You will be required to enter your personal login password as this is a mandatory field.
- 5. Once all mandatory fields are complete, click on **'Process'**. The transaction result will display and the appropriate message will

#### appear at the top of the 'Terminal' screen as seen in Sale section above.

| globalpayments                                        | QAGE MEANER Choice Differie 🔻 Roler Reported 🔍                                                                                                    | BRIDMAN DITUMPLUD            |
|-------------------------------------------------------|----------------------------------------------------------------------------------------------------|------------------------------|
| NON                                                   | TERMINAL.                                                                                                    |                              |
| Thestal Fires                                         | ORDERDETALS                                                                                                    | SUMMARY                      |
| HARE MANAGEMENT<br>RETELTS                            | Tipi <sup>2</sup> Annual <sup>2</sup><br>Intend v                                                                                                    | Baulos<br>AF<br>Menduarii Di |
| STOCIONS                                              | INVINENT DETAILS                                                                                                    | REPUND TRANSACTION           |
| MINDHE DELL'HED                                       | Older O'         Annu personia lister (b)         Oursmap'         Annumet'           Image: Comparison of the comparison of the compa                                                                             | 21/02/2016 #117/2018         |
| Voldo<br>Anulo                                        | Cardinate Have                                                                                                    | PROCESSE )                   |
| ADMINISTRUTION<br>QUENT SETTINGS<br>USER MINIMACOMENT | International International In |                              |
|                                                       | REFLIND PALISINGRO                                                                                                    |                              |
|                                                       | Paaevol                                                                                                    |                              |
|                                                       | ADDITIONAL INFORMATION Protect ID Comment                                                                                                    |                              |
|                                                       | Custore Nurber                                                                                                    |                              |
| 8.0                                                   | Vende tofesion                                                                                                    |                              |
| 14 1 118 (1997) AND                                   |                                                                                                    |                              |

#### NOTE:

Please note that the refund option is not enabled by default on your account. For more information on this please contact the Global Payments Support Team.

You will need the full card number and expiry date to process a refund. If you do not have these details and the transaction is less than 180 days old, you should process a **rebate**. For more information on rebates, please navigate to the <u>Rebating a transaction</u> section of this guide.

#### **Card verification**

The card verification transaction type is used to check that a card is valid and active without authorising or holding funds.

- 1. To process a card verification transaction, select **'Card Verification'** from the **'Type'** dropdown.
- 2. To select a particular sub-account, choose the sub-account from the **'Account'** dropdown.
- 3. All fields marked with an \* are mandatory and must be completed to process the transaction.
- 4. Once all mandatory fields are complete, click on **'Process'**.
- 5. The transaction result will display and the appropriate message will appear at the top of the **'Terminal'** screen as seen in Sale section above.

| giobalpayments                                                                                                    | QARX REARCH Chance Offices The Reported Q             | DITIONAL DITIONAL DI                                  |
|----------------------------------------------------------------------------------------------------|-------------------------------------------------------|-------------------------------------------------------|
| INDEX.                                                                                                    | TERMINAL                                              |                                                       |
| Therefore Therefore a control of the control of the | ORDER DETAILS                                         | SUMMARY                                               |
| TURNE MINAGERNT<br>NTTLE                                                                                                    | Tend" Assessed"<br>Earl Institution V Entra Laurant V | Taulas<br>17                                          |
| REPORTS                                                                                                    | INVINENT DETAUS                                       | CARD VERIFICATION TRANSACTION<br>21/02/01/01 # 10:101 |
| MINORE DELAND                                                                                                    | ferder 10° Auto pervende Drahr 10<br>O                |                                                       |
| HELD<br>VOIDED                                                                                                    | Dethole New"                                          | PROCESS >                                             |
| ADMINISTRATION<br>QUENT SETTINGS<br>USBE MANAGEMENT                                                                                                    | Eastyleef fearly lob?                                 |                                                       |
|                                                                                                    | ADDTIDAKL INFORMATION<br>Poduliti                     |                                                       |
|                                                                                                    | Culture Rotler                                        |                                                       |
|                                                                                                    | Yunda Milwise                                         |                                                       |
|                                                                                                    | @ OLLING                                              |                                                       |
| 1000/74/400 277<br>10771745345                                                                                                    | @\$469963 5eee 27 Million                             |                                                       |

### **Customer management**

Learn how to add new customer, add new payment methods and take payments from a saved customer

#### Add a new customer

1. To create a customer profile, click **"Create New"** and input the customer's details.

| CUSTOMERS              |                    |                                             | CREATE NEW                                 |
|------------------------|--------------------|---------------------------------------------|--------------------------------------------|
| 12<br>Active Customers | 10<br>Stored Cards | O<br>Expiring Cards<br>(0   have schedules) | 2<br>Expired Cards<br>(1   have schedules) |

The **'Customer Ref'** is used to identify the customer's profile and must be unique. All fields marked with an asterisk are mandatory.

2. Click on 'Create Customer' to save the customer profile.

| ADD CUSTOMER             |                       |                             |
|--------------------------|-----------------------|-----------------------------|
| CUSTOMER DETAILS         |                       |                             |
| Customer Ref*            |                       |                             |
|                          |                       |                             |
|                          |                       |                             |
| Title                    | First Name -          | Sumame -                    |
| IVII V                   |                       |                             |
| Date Of Birth            | Company               |                             |
| YYYYY/MM/DD              |                       |                             |
|                          |                       |                             |
| CONTACT DETAILS          |                       |                             |
|                          | _                     |                             |
| Email                    | Fax                   |                             |
|                          |                       |                             |
| Home                     | Work                  | Mobile                      |
|                          |                       |                             |
|                          |                       |                             |
| ADDRESS DETAILS          |                       |                             |
|                          |                       |                             |
| Address Line 1           | Address Line 2        | Address Line 3              |
|                          |                       |                             |
| City                     | County/State/Province | Postcode (where applicable) |
|                          |                       |                             |
| Country                  |                       |                             |
| Select Country 🗸         |                       |                             |
|                          |                       |                             |
| ADDITIONAL DETAILS     ■ |                       |                             |
|                          |                       |                             |
|                          |                       | CANCEL CREATE CUSTOMER      |
|                          |                       |                             |

Once the customer profile has been created, you can add the customer's card details for taking future payments.

#### Add a new payment method

To add a card, click on the 'Add Payment Method' Button.

| CUSTOMER DETAILS // JOHN                                                                    | SMITH                   |                           |                       |                                                      | VIEW TRANSACTIONS  |
|---------------------------------------------------------------------------------------------|-------------------------|---------------------------|-----------------------|------------------------------------------------------|--------------------|
| Customer reference<br>johnsmith01<br>Phone (Home)<br>-<br>•<br>• Show more Customer Details | Title<br><b>Mr</b><br>- | First Name<br><b>John</b> | Sumame<br>Smith       | Email<br>John.smith@email.com<br>Phone (Mobile)<br>- | EDIT CUSTOMER      |
| CUSTOMER CREATED 25 minut                                                                   | es ago 31/07/2018       |                           |                       | LAST TRANSACTION                                     |                    |
| PAYMENT METHODS & SCHEDULE AT                                                               | TACHED                  |                           |                       |                                                      | ADD PAYMENT METHOD |
|                                                                                             | no p.                   | ayment method :           | for this customer yet |                                                      |                    |

Once you have added the card details click **'Save Payment Method'** to update the customer's profile.

| ADD PAYMENT METHO                 | DD                 |                           |                            |
|-----------------------------------|--------------------|---------------------------|----------------------------|
| Customer Reference<br>johnsmith01 | Title<br><b>Mr</b> | First Name<br><b>John</b> | Surname<br>Smith           |
| ADD PAYMENT METHOD                |                    |                           |                            |
| Card Reference                    |                    |                           | Cardholder Name *          |
| Card Number *                     |                    |                           | Expiry Date *              |
|                                   |                    |                           | CANCEL SAVE PAYMENT METHOD |

The card details are now securely stored allowing you to process a payment against the customer by clicking 'Take Payment'.

# Take recurring payments from a saved customer

To setup a scheduled payment click on '**More**' and choose '**New Schedule**' from the dropdown menu.

| Customer reference<br>johnsmith01<br>Phone (Home)<br>• Show more Customer Details | Title<br><b>Mr</b><br>Phone (Wor<br>-                   | First Name<br><b>John</b><br>k)             | Sumame<br>Smith       | Email<br><b>john.smith@email.com</b><br>Phone (Mobile)<br>- | EDIT CUSTOMER                                  |
|-----------------------------------------------------------------------------------|---------------------------------------------------------|---------------------------------------------|-----------------------|-------------------------------------------------------------|------------------------------------------------|
| CUSTOMER CREATED                                                                  | 19 hours ago 31/07/2018                                 |                                             |                       | LAST TRANSACTION                                            |                                                |
|                                                                                   |                                                         |                                             |                       |                                                             | ADD PAYMENT MET                                |
| AYMENT METHODS & SCHEDI                                                           | ULE ATTACHED                                            |                                             |                       |                                                             | ADD PAYMENT MET                                |
| AYMENT METHODS & SCHEDI Card Details Y854 ***************** 4242 (default)        | ULE ATTACHED<br>Cardholder name<br>John Smith           | Expiry Date<br>10/20                        |                       |                                                             | ADD PAYMENT MET TAKE PAYMENT MORI New Schedule |
| AYMENT METHODS & SCHEDI<br>Card Details<br>VIGA **** **** 4242 (default)          | ULE ATTACHED<br>Cardholder name<br>John Smith<br>No sch | Expiry Date<br>10/20<br>edule assigned to t | his card Add Schedule |                                                             | ADD PAYMENT MET                                |

Set up the schedule to run at the required date and frequency. All fields marked with an asterisk are mandatory. Click **'Save'** to save the schedule.

| Customer Reference<br>ohnsmith01                                  | Title<br>Mr              | First Name<br>John                        | Surname<br>Smith |                              |                                       |                                                       |
|-------------------------------------------------------------------|--------------------------|-------------------------------------------|------------------|------------------------------|---------------------------------------|-------------------------------------------------------|
| Card reference<br>Jefault                                         | Cardholder<br>John Smitl | name<br>1                                 | Card N           | lumber<br>*** **** **** 4242 | Expiry Da<br>10/20                    | ite                                                   |
| HEDULE DETAILS                                                    |                          |                                           |                  |                              | SUMMARY                               |                                                       |
| Repeats*<br>Monthly                                               | $\checkmark$             |                                           |                  |                              | VISA                                  | **** **** ****<br>4242<br>John Smith<br>10/20         |
| Every                                                             |                          |                                           |                  |                              | SCHE                                  | DULE DETAILS                                          |
| 1 Month                                                           | ~                        |                                           |                  |                              | John Smith will be<br>the month until | charged monthly on day 1 o<br>cancelled using payment |
| 1st day of the month     First                                    | ~                        | Sunday                                    |                  | ~                            | Upcor<br>01 Sep 2018, 0               | ning Payments<br>1 Oct 2018, 01 Nov 2018              |
|                                                                   |                          | ,                                         |                  |                              | CANCEL                                | PROCESS >                                             |
| Ends<br>Never                                                     | ~                        |                                           |                  |                              |                                       |                                                       |
|                                                                   |                          |                                           |                  |                              |                                       |                                                       |
|                                                                   |                          | De la com                                 |                  |                              |                                       |                                                       |
| Account* Select Account                                           | ~                        | Product ID                                |                  |                              |                                       |                                                       |
| Account*  Select Account  Currency*  Amount*                      | ~                        | Product ID                                | er               |                              |                                       |                                                       |
| Account<br>Select Account<br>Currency* Amount*<br>0.00            | ~                        | Product ID<br>Customer Numb               | er               |                              |                                       |                                                       |
| Account* Select Account Currency* Amount* 0.00 Order ID Stub      | ~                        | Product ID Customer Numb                  | er               |                              |                                       |                                                       |
| Account* Select Account Currency* Amount* 0.00 Order ID Stub      | •                        | Product ID Customer Numb Variable Referen | er<br>ce         |                              |                                       |                                                       |
| Account Select Account Currency Amount 0.00 Order ID Stub Comment | ~<br>0                   | Product ID Customer Numb Variable Referen | er<br>ce         |                              |                                       |                                                       |

The customer profile will be updated with the schedule.

# Transaction management

Learn how to rebate, void, and settle transactions.

#### Viewing a transaction

In order to view transactions in the Ecommerce Portal, click **'Transactions'** located within the main navigation menu.

In the **'Transactions'** section, you have the ability to search for multiple transaction types that have been processed.

- 1. To search for transactions, enter the relevant data in the fields located in the **'Search for Transactions'** section.
- 2. Within the **'Status'** dropdown, you have the option to filter out specific transaction types. For example if you would only like to view **'Pending'** transactions, choose the **'Pending'** option from the dropdown and this will return all transactions that match these criteria.
- 3. The status of the transaction will appear to the right of the transaction line. The below example shows all transactions which were processed on February 3rd 2015 based on the search criteria entered.
- 4. To view more details on the transaction, click on the transaction line.

|                                                                                  |                                                                                                    | Enter Reyword                                                                                                    | q                                                                                                    |                                                                                                    | MIKAEL GOARD                                                                                                    | ET 🔹                                                                                                    |
|----------------------------------------------------------------------------------|----------------------------------------------------------------------------------------------------|----------------------------------------------------------------------------------------------------|----------------------------------------------------------------------------------------------------|----------------------------------------------------------------------------------------------------|----------------------------------------------------------------------------------------------------|----------------------------------------------------------------------------------------------------|
| TRANSACTIONS                                                                     |                                                                                                    |                                                                                                    |                                                                                                    |                                                                                                    | GENERATE REP                                                                                                    | ORT                                                                                                    |
| SEARCH FOR TRANSACTIONS Date 22 Feb 2018 - 22 Feb 2018 Show More Search Criteria | Order ID                                                                                                    |                                                                                                    | Customer Nar                                                                                                    | ne Card Number                                                                                                    | SEAR                                                                                                    | СН                                                                                                    |
| List currently relined by Date 220                                               | 22010-220222010-13                                                                                                    | aatus 🦗 ( Paynent weuroù k                                                                                                    | varus T                                                                                                    |                                                                                                    | Expan                                                                                                    | nd All 💿                                                                                                    |
| <ul> <li>22/02/2018 08:39:26</li> <li>22/02/2018 08:21:34</li> </ul>             | VISA John Hoga                                                                                                    | n                                                                                                    | 51e5b678204c                                                                                                    | 473c840 50.00 EUR<br>4582887 100.00 EUR                                                                                                    | PENDING                                                                                                    | •                                                                                                    |
| All times are set to GMT. Change                                                 |                                                                                                    |                                                                                                    |                                                                                                    |                                                                                                    |                                                                                                    |                                                                                                    |
|                                                                                  |                                                                                                    |                                                                                                    |                                                                                                    |                                                                                                    |                                                                                                    |                                                                                                    |
|                                                                                  |                                                                                                    |                                                                                                    |                                                                                                    |                                                                                                    |                                                                                                    |                                                                                                    |
|                                                                                  | TRANSACTIONS         Date         22 Feb 2018 - 22 Feb 2018         © Show More Search Criteria         List currently refined by         Date         22/02/2018 08:39:26         © 22/02/2018 08:29:26         22/02/2018 08:21:34 | TRANSACTIONS       SEARCH FOR TRANSACTIONS       Date       22 Feb 2018 - 22 Feb 2018       © Show More Search Criteria         List currently refined by       Date       22/02/2018 08:39:2.6       Table       22/02/2018 08:39:2.6       Table       22/02/2018 08:39:2.6       Table       21/02/2018 08:39:2.6       Table       21/02/2018 08:39:2.6       Table       21/02/2018 08:39:2.6       Table       Table | TRANSACTIONS         Date       Order ID         12 Feb 2018 - 22 Feb 2018       Image: Control of the control of the control of t | TRANSACTIONS         Date       Order ID       Cutiomer Name         122 Feb 2018 - 22 Feb 2018       Order ID       Cutiomer Name         Istic currently refined by       Date 22/02/2018 - 22/02/2018   100am All   Payment Method Emilie           Istic currently refined by       Date 22/02/2018 - 22/02/2018   100am All   Payment Method Emilie           Istic currently refined by       Date 22/02/2018 - 22/02/2018   100am All   Payment Method Emilie           Istic currently refined by       Date 22/02/2018 - 22/02/2018   100am All   Payment Method Emilie           Istic currently refined by       Date 22/02/2018 - 22/02/2018   100am All   Payment Method Emilie           Istic currently refined by       Date 22/02/2018 - 22/02/2018   100am All   100am All   10 | TRANSACTIONS         Date         122 Feb 2018 - 22 Feb 2018         © Show More Search Citeria         Lat currently refined by         Date         22/02/2018 08:39:26         Total         Image: Status All Program         Status All Program         All Times are set to GMT. Change | TRANSACTIONS       Customer Name       Card Number         Date       Customer Name       Card Number         12 Z Feb 2018 - 22 Feb 2018       Customer Name       Card Number         Show More Search Citeria       State       State         1ut currently refined by       Duter 22022/2018 : Status #A   Peyment Methods Cards         Expan         10       22/02/2018 08:39:26       Tell John Hogan       StateSet73204:473:c840       Sto 00 EUR       PENDING         10       22/02/2018 08:21:34       Tell John Smith       13d4624306:44582887       100.00 EUR       PENDING |

Voiding a transaction

**'Pending'** and **'Delayed'** transaction types can be voided to prevent the transactions from proceeding to settlement. You can search for **'Pending'** or **'Delayed'** transaction types within the **'Transactions'** section.

1. To **'Void'** transactions, click on the drop down box located to the right of the transaction status. Once you have clicked on the drop down you will have the option to **'Void'** as seen below.

| ۲ | 22/02/2018 08:39:26 | VISA John Hogan | 51e5b678204c473c840 | 50.00 EUR  | PENDING        | • |
|---|---------------------|-----------------|---------------------|------------|----------------|---|
| ۲ | 22/02/2018 08:21:34 | VISA John Smith | f3d4624306e44582887 | 100.00 EUR | P Void<br>Hold |   |

2. If you wish to add comments relating to the transaction you can do so in the **'Comments'** section.

| VOID                                     |                 |                                       |                     |                        |
|------------------------------------------|-----------------|---------------------------------------|---------------------|------------------------|
| Date<br>Thursday, 22 February 2018 08:39 | Cardholder Name | Order ID<br>51e5b678204c473c840fe7e59 | Account<br>Internet | Amount<br>50.00 EUR    |
| OID TRANSACTION                          |                 |                                       |                     |                        |
| /hy are you voiding this transaction? 🖲  |                 |                                       |                     |                        |
| Reason not given                         |                 |                                       |                     |                        |
| comment                                  |                 |                                       |                     |                        |
|                                          |                 |                                       |                     |                        |
|                                          |                 |                                       |                     |                        |
|                                          |                 |                                       |                     |                        |
|                                          |                 |                                       |                     | CANCEL VOID TRANSACTIO |

3. When you have entered comments and wish to complete the void, click on the 'Void Transaction' button. Should you wish to view the transaction details before voiding a transaction you can click into the transaction line. This will bring you to the 'Transaction Details' screen and the 'Void Transaction' option will be present above the Transaction Details.

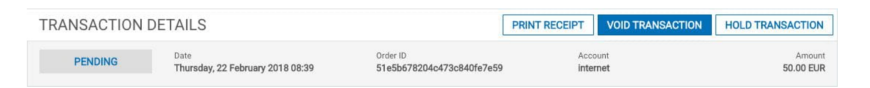

- 4. Click on **'Void Transaction'**.
- 5. Once you have clicked on 'Void Transaction', you will again have the option to add additional comments as detailed on the void screen above before finalizing the 'Void'. Once a transaction has been voided it will not be sent for settlement

#### **Rebating a transaction**

After a transaction has been sent for settlement, it can no longer be voided. To return funds to the customer, the transaction may now be rebated. A rebate is a transaction that returns funds to the customer and debits the merchant's bank account. The rebate uses the details from the original authorization transaction; therefore, you do not need to contact the customer for their details to process a rebate.

#### NOTE:

The Rebate transaction type can only be accessed if you have sufficient permissions. You will need to have been assigned the role of **'Administrator'** or **'Power User'** to gain access to this section. In order to gain access you will need to contact your **'Administrator'** User.

There are two restrictions for rebates which do not apply for refunds:

- There is an upper limit on the amount that you can rebate: you can partially rebate the transaction, rebate the full amount or rebate any amount up to 115% of the original authorization.
- You can only rebate the transaction up to 180 days after it has originally been processed. After 6 months, you will need to process a refund. For more information on refund, navigate to the <u>Refund</u> section.

To process a rebate, follow the steps below:

1. Click on the transaction you wish to rebate. At the top of the transaction details screen, click on **'Rebate Transaction'**.

| < | TRANSACTION | DETAILS                                   |                        | PRINT RECE     | PT REBATE TRANSACTION |
|---|-------------|-------------------------------------------|------------------------|----------------|-----------------------|
|   | BATCHED     | Date<br>Wednesday, 21 February 2018 10:13 | Order ID<br>gxn4dfkNqZ | Account<br>alb | Amount<br>50.00 GBP   |

 The screen below appears, allowing you to enter further details before finalizing the rebate. You can add the rebate 'Amount', 'Customer Number', 'Variable Reference', 'Product ID' and any additional comments for reconciliation purposes.

| REBATE                                    |                 |                        |         |                |                        |
|-------------------------------------------|-----------------|------------------------|---------|----------------|------------------------|
| Date<br>Wednesday, 21 February 2018 10:13 | Cardholder Name | Order ID<br>gxn4dfkNqZ |         | Account<br>aib | Amount<br>50.00 GBP    |
| EBATE TRANSACTION                         |                 |                        |         |                |                        |
| Amount*                                   |                 | 50.00 GBP              |         |                |                        |
| 50.00                                     |                 |                        |         |                |                        |
| Customer Number                           |                 | Com                    | ment    |                |                        |
| 1234                                      |                 | co                     | mment 1 |                |                        |
| Variable Reference                        |                 |                        |         |                |                        |
| 1234                                      |                 |                        |         |                |                        |
| Product ID                                |                 |                        |         |                |                        |
| 1234                                      |                 |                        |         |                |                        |
|                                           |                 | Pass                   | word*   |                |                        |
|                                           |                 |                        |         |                |                        |
|                                           |                 |                        |         | CA             | NGEL REBATE TRANSACTIO |

- 3. Enter your login password to proceed
- 4. Click on **'Rebate Transaction'** to process this transaction. You can then view the rebated transaction in the **'Transactions'** section.

#### Settling a delayed transaction

A delayed settlement transaction can be located under **'Transactions'**. When you click into **'Transactions'**, you can search for 'Delayed' transactions in the **'Search for Transactions'** section. You will need to choose **'Delayed'** from the **'Status'** field and click on **'Search'**. This will return all delayed transactions that meet your search criteria.

When you locate the transaction you wish to settle, click into the transaction and choose 'Settle Transaction'.

| TRANSACTION D | ETAILS                                   | PRINT RECEIPT                  | VOID TRANSACTION | SETTLE TRANSACTION | HOLD TRANSACTION    |
|---------------|------------------------------------------|--------------------------------|------------------|--------------------|---------------------|
| DELAYED       | Date<br>Thursday, 22 February 2018 08:42 | Order ID<br>65fff841a6b1466b81 | a815f4e li       | Account            | Amount<br>25.00 EUR |

If you wish to add additional information relating to the transaction you can do so on the **'Settle'** screen as below.

| SETTLE                                   |                 |                                       |                     |                          |
|------------------------------------------|-----------------|---------------------------------------|---------------------|--------------------------|
| Date<br>Thursday, 22 February 2018 08:42 | Cardholder Name | Order ID<br>65fff841a6b1466b81a815f4e | Account<br>internet | Amount<br>25.00 EUR      |
| SETTLE TRANSACTION                       |                 |                                       |                     |                          |
| Amount*                                  |                 | 25.00 EUR                             |                     |                          |
| 25.00                                    |                 |                                       |                     |                          |
| Customer Number                          |                 | Comment                               |                     |                          |
| Variable Reference                       |                 |                                       |                     |                          |
| Product ID                               |                 |                                       |                     |                          |
|                                          |                 |                                       |                     |                          |
|                                          |                 |                                       | C                   | ANCEL SETTLE TRANSACTION |

Click on **'Settle Transaction'** to process this transaction. You can then view this transaction within the **'Pending'** category.

### **Transaction reporting**

Learn more about batched transactions, viewing related transactions, printing receipts, and downloading reports as an Excel file

#### **Batched transactions**

When transactions are authorised they are sent to the acquiring bank for settlement at the end of each day (midnight merchant local time). At this stage the transactions are referred to as settled transactions and are processed into daily batches

**Note:** While batches are closed daily by Global Payments, banks only fund merchant accounts Monday to Friday.

#### **Batch overview**

To view settled transactions, click on **'Settled'** from the navigation menu on the left side of the screen.

1. All settled transactions are grouped under a daily batch ID.

| lobal payments                  | QUICK SEARC                | H: Choose Crit | eria 👻 Enter Keyword               | Q               | EDITE          | RI<br>INAME EDITEDAPELLIDO |
|---------------------------------|----------------------------|----------------|------------------------------------|-----------------|----------------|----------------------------|
| ENU                             | SETTI ED                   |                |                                    |                 |                |                            |
| SHBOARD                         | SETTLED                    |                |                                    |                 |                |                            |
| ANSACTIONS                      | 0510011500.01701           | 150            |                                    |                 |                |                            |
| ISTOMERS                        | SEARCH FOR BATCH           | HES            |                                    |                 |                |                            |
| RMINAL                          | Date                       |                | Account                            | Acquirer        | Batch ID       |                            |
| AUD MANAGEMENT                  | Jan 23 2018 - Feb 2        | 1 2018         | Select Accounts 🗸                  | Select Accounts |                |                            |
| TTLED                           |                            |                |                                    |                 |                |                            |
| PORTS                           |                            |                |                                    |                 |                | SEARCH                     |
| JICK LINKS                      | the second sector days     | 0.00 00000     | 2010 01200001                      |                 |                |                            |
| NDING                           | List currently termed by   | Date 23/01     | 12018 - 2170272018                 |                 |                |                            |
| LAYED                           | TUESDAY, 20 FEBRUARY 20    | 018            |                                    |                 |                | Expand                     |
| LD                              |                            |                |                                    | _               | _              |                            |
| IDED                            | 224784                     | 21:53:54       | AIB Merchant Services - 345345676  | 50.00 GBP 1     | (0.00) GBP 0   | 50.00 GBP                  |
| ILED                            | ② 224783                   | 21:53:23       | AIB Merchant Services - 345345676  | 50.00 GBP 1     | (50.00) GBP 1  | 0.00 GBP                   |
| MINISTRATION                    | 224782                     | 18:54:28       | AIB Merchant Services - 345345676  | 550.00 GBP 11   | (0.00) GBP 0   | 550.00 GBP                 |
| JENT SETTINGS<br>IFR MANAGEMENT | ② 224773                   | 06:13:01       | AIB Merchant Services - 345345676  | 0.00 GBP 0      | (250.00) GBP 5 | (250.00) GBF               |
|                                 | 224772                     | 06:11:50       | AIB Merchant Services - 9435345676 | 250.00 EUR 5    | (150.00) EUR 3 | 100.00 EUF                 |
|                                 | ② 224760                   | 05:44:02       | AIB Merchant Services - 345345676  | 107.50 GBP 3    | (57.50) GBP 2  | 50.00 GBF                  |
|                                 | <ul> <li>224759</li> </ul> | 05:43:53       | AIB Merchant Services - 345345676  | 50.00 GBP 1     | (0.00) GBP 0   | 50.00 GBF                  |
|                                 | ② 224758                   | 05:43:24       | AIB Merchant Services - 345345676  | 50.00 GBP 1     | (50.00) GBP 1  | 0.00 GBF                   |
|                                 | ② 224755                   | 02:57:58       | AIB Merchant Services - 345345676  | 750.00 GBP 15   | (0.00) GBP 0   | 750.00 GBP                 |
|                                 | ② 224745                   | 01:35:49       | AIB Merchant Services - 345345676  | 0.00 GBP 0      | (0.00) GBP 1   | 0.00 GBF                   |
| (B) (B)                         | 224744                     | 01:32:31       | AIB Merchant Services - 345345676  | 400.00 GBP 8    | (0.00) GBP 0   | 400.00 GBP                 |
|                                 |                            |                |                                    |                 |                |                            |
| 0 Global Payments 2018          | (*) 224742                 | 01:05:41       | Alb Merchant Services - 345345676  | 1,250.00 GBP 25 | (0.00) GBP 0   | 1,250.00 GBP               |

2. To view further information on the batch of settled transactions click on the batch line. The Batch Overview screen will then be displayed.

| BATCH BREA | KDOWN BY ACCOUNT    |                                   |               |              |               |
|------------|---------------------|-----------------------------------|---------------|--------------|---------------|
| 224782     | 20/02/2018 18:54:28 | AIB Merchant Services - 345345676 | 550.00 GBP 11 | (0.00) GBP 0 | 550.00 GBP 11 |
| aib        |                     |                                   | 550.00 GBP 11 | (0.00) GBP 0 | 550.00 GBP 11 |
|            |                     |                                   |               |              |               |

- 3. If you wish to generate a report based on the transactions within that batch, click on **'Generate Report'**.
- To view all transactions within the batch, click on 'View Transactions'. Once you have clicked on 'View Transactions', you will be brought to the screen below:

| globalpayments         | QUICK SEARCH: Choose           | se Criteria 👻 Enter Key                      | word Q                                 | EDITEDN     | Re<br>AME EDITEDAPELLIDO |  |  |
|------------------------|--------------------------------|----------------------------------------------|----------------------------------------|-------------|--------------------------|--|--|
| IENU                   | TRANSACTIONS                   | TRANSACTIONS                                 |                                        |             |                          |  |  |
| ASHBOARD               |                                |                                              |                                        |             |                          |  |  |
| USTOMERS               | SEARCH FOR TRANSACTIONS        |                                              |                                        |             |                          |  |  |
| ERMINAL                | Data                           | Order ID                                     | Customer Name                          | Cord Number |                          |  |  |
| RAUD MANAGEMENT        | 16 Jan 2018 - 25 Feb 2018      | order to                                     | Customer Name                          | Gard Humber |                          |  |  |
| TTLED                  |                                |                                              |                                        |             |                          |  |  |
| PORTS                  | Show More Search Criteria      |                                              |                                        |             | SEARCH                   |  |  |
| UICK LINKS             |                                |                                              |                                        |             |                          |  |  |
| ENDING                 | List currently refined by Date | 16/01/2018 - 25/02/2018   Status Batched   F | Payment Method Cards   Batch ID 224782 |             |                          |  |  |
| ELAYED                 |                                |                                              |                                        |             | Concerned of             |  |  |
| LD                     |                                |                                              |                                        |             | Expands                  |  |  |
| NDED                   | 20/02/2018 21:53:10            | WSA Giorgio Alpaca                           | EWvDn27meu                             | 50.00 GBP   | BATCHED                  |  |  |
| JLED                   |                                |                                              |                                        |             |                          |  |  |
| DMINISTRATION          | 20/02/2018 21:53/02            | Giorgio Alpaca                               | offine 4wp8zubXZA                      | 50.00 GBP   | BATCHED                  |  |  |
| LIENT SETTINGS         | ④ 20/02/2018 21:47:15          | WSA Giorgio Alpaca                           | GCq7b66W2k                             | 50.00 GBP   | BATCHED                  |  |  |
| SER MANAGEMENT         | 900020018 21-44-51             | Viereio Alexeo                               | UlivaDLVINU                            | 50 00 CRP   | PATCHED                  |  |  |
|                        | 20/02/2018 21:48:51            | voa Giorgio Alpaca                           | paubiojon                              | 50.00 GBP   | BATCHED                  |  |  |
|                        | 20/02/2018 19:14:06            | wia Giorgio Alpaca                           | uDbLkJOnLhMoLtfD4yuN                   | 50.00 GBP   | BATCHED                  |  |  |
|                        | 20/02/2018 19:13:27            | WSA Giorgio Alpaca                           | JsoGtbHPbwEoZImtltP9F_                 | 50.00 GBP   | BATCHED                  |  |  |
|                        |                                | -                                            |                                        |             |                          |  |  |
|                        | 20/02/2018 19:11:55            | visa Giorgio Alpaca                          | 4yuEtU8Md6                             | 50.00 GBP   | BATCHED                  |  |  |
|                        | 20/02/2018 19:11:36            | WIA Giorgio Alpaca                           | AYgwJd2rGw                             | 50.00 GBP   | BATCHED                  |  |  |
|                        |                                | _                                            |                                        |             |                          |  |  |
| 00                     | 20/02/2018 18:57:38            | wsa ulorgio Alpaca                           | the BREmaild                           | SU.UD GBP   | BATCHED                  |  |  |
| <b>8</b> 9             | 20/02/2018 18:54:52            | Giorgio Alpaca                               | 3w2nHJ6F8F                             | 50.00 GBP   | BATCHED                  |  |  |
| D Global Payments 2018 |                                |                                              |                                        |             |                          |  |  |

By selecting the plus sign on the left of the transaction, this will expand the transaction line allowing you to view more information on the transaction as below.

Alternatively you can also click on 'Expand All' which will display the extra details for all transactions in the batch.

You can click on each transaction line to view the individual transactions details for that transaction. The transaction details section gives you a view of the general information about the transaction as below.

| globalpayments                               | QUICK SEARCH                               | t: Choose Criteri          | ia 👻 Ente                         | er Keyword               | Q                     |                             | Re:<br>EDITEDNAME EDITEDAPELLIDO   |
|----------------------------------------------|--------------------------------------------|----------------------------|-----------------------------------|--------------------------|-----------------------|-----------------------------|------------------------------------|
| MENU                                         | < TRANSACTION D                            | ETAILS                     |                                   |                          |                       |                             | PRINT RECEIPT                      |
| TRANSACTIONS                                 | BATCHED                                    | Date<br>Tuesday, 20 Feb    | oruary 2018 21:53                 | Order ID<br>EWvDn27meu   |                       | Account                     | Amoun<br>50.00 GBF                 |
| CUSTOMERS                                    |                                            |                            |                                   |                          |                       |                             |                                    |
| FERMINAL                                     | 01/501/1514                                |                            |                                   |                          |                       |                             |                                    |
| FRAUD MANAGEMENT                             | OVERVIEW                                   | FRAUD                      |                                   |                          |                       |                             |                                    |
| REPORTS                                      | RESULT                                     |                            |                                   |                          |                       |                             |                                    |
| QUICK LINKS                                  | Response<br>Authorised (00)                | Transaction ID<br>48995859 |                                   | Message<br>AUTH CODE: PF | 8888                  | Batch ID<br>224782          | Pas Ref<br>15191635901641237       |
| PENDING<br>DELAYED                           | Auth Code<br>PP8888                        | Recurring Flag             |                                   | Reason for Last          | Action                |                             |                                    |
| VOIDED                                       | PAYMENT METHOD                             | VISA                       |                                   |                          | CUSTOMER              |                             |                                    |
| ADMINISTRATION                               | Card Number<br>424242*****4242             |                            | Cardholder Name<br>Giorgio Alpaca |                          | Customer Name         | Cus<br>123-                 | tomer Number<br>§                  |
| CLIENT SETTINGS<br>JSER MANAGEMENT           | Issuing Bank<br>-                          |                            | Payment Method Country            |                          | Customer Reference    |                             |                                    |
|                                              | PRODUCT                                    |                            |                                   |                          | DCC                   |                             |                                    |
|                                              | Product ID<br>1234                         |                            | Variable Reference<br>1234        |                          | There is no DCC (Dyna | amic Currency Conversion) s | etup for this account. For further |
|                                              | Comment<br>comment 1                       |                            |                                   |                          | information around DC | CC, please contact our supp | ort team.                          |
|                                              | HISTORY                                    |                            |                                   |                          |                       |                             |                                    |
| (B) (B)                                      | Tuesday, 20 February 3                     | 2018 21:53                 | Rebate                            |                          | (50.00) GBP           | Authorised (00)             | PRINT RECEIPT                      |
| 0 Global Payments 2018<br>v2.1.113.0-RELEASE | <ul> <li>Tuesday, 20 February 3</li> </ul> | 2018 21:53                 | Auth                              |                          | 50.00 GBP             | Authorised (00)             | PRINT RECEIPT                      |

#### Fraud

In the fraud section of the transaction details screen, you can view the **Fraud Score**, **Security Code** and **3D Secure** information. You can also view the **AVS Address** and **AVS Postcode** results returned for the transaction.

#### Explanation of details within the Fraud Section of Transaction Details:

| Title           | Description                                                                                                    |
|-----------------|----------------------------------------------------------------------------------------------------|
| UCAF (AAV/CAVV) | This is the Cardholder Authentication Verification Value created during cardholder authentication.                                                                |
| XID             | This is a Global Payments generated transaction<br>reference that the merchant sends to the Access Control<br>Server in advance of the cardholder authentication. |
| ACS URL         | This is the address of the Access Control Server, the card issuing banks website.                                                                                 |
| ECI             | This is the E-Commerce Indicator. For more information on this field, please see the below table.                                                                 |

| Visa | Mastercard /<br>Switch (UK DMK) | Ecommerce Indicator (ECI)                                                                                                    |
|------|---------------------------------|----------------------------------------------------------------------------------------------------|
| 5    | 2                               | Full 3D Secure – cardholder Enrolled and authenticated                                                                                                    |
| 6    | 1                               | Merchant 3D Secure – cardholder not<br>enrolled or attempt to contact ACS server<br>was used                                                                             |
| 7    | 0                               | Non 3D Secure transaction It is up to the<br>merchant to decide whether or not to<br>proceed with a non-3D Secure transaction.<br>The liability shift no longer applies. |

Note that transaction processed on the Virtual Terminal cannot benefit from the 3D Secure liability shift. Only customer initiated ecommerce transactions can benefit from 3D Secure.

#### History

In the history section of the transaction details screen, you can view the details of the authorization and all subsequent actions that have been carried out against the order. These may include settle, rebate, and void details.

#### Explanation of fields on Transaction Details screen

| Field              | Description                                               |
|--------------------|-----------------------------------------------------------|
| Timestamp          | The date and time the transaction was processed.          |
| Cardholder<br>Name | The Cardholder name.                                      |
| Order ID           | This is the unique identifier for the transaction.        |
| Account            | The sub-account that the transaction was processed under. |

| Transaction<br>Amount  | The value of the transaction.                                                                                                    |
|------------------------|----------------------------------------------------------------------------------------------------|
| Customer<br>Number     | This displays information sent in the Customer Number field of the authorisation.                                                                                                    |
| Product ID             | This displays information sent in the Product ID field of the authorisation.                                                                                                    |
| Variable<br>Reference  | This displays information from the Variable Reference field.                                                                                                    |
| Status                 | This shows the current stage of the transaction process.                                                                                                    |
| Result                 | The result of the transaction which is passed back by the card holders issuing bank.                                                                                                    |
| Message                | This is the result message which is passed back by the card holders issuing bank.                                                                                                    |
| Batch ID               | This shows the Batch ID of the batch that the<br>transaction is associated with. If a transaction is<br>declined and therefore not batched, this will display "-1".<br>In this instance the Batch ID will be available in the<br>'Settled' section of the application. |
| Pas Ref                | This is an internal Global Payments reference, unique to each transaction.                                                                                                    |
| Transaction ID         | This is an internal Global Payments reference, unique to each transaction.                                                                                                    |
| Card Number            | This shows the card type and the card number masked<br>with X's for security reasons. The first 6 digits and last 4<br>digits will be the only characters visible.                                                                                                    |
| Card Issuer            | This displays the name of the bank that issued the card, if that information is available.                                                                                                    |
| Card Issuer<br>Country | The country the card was issued in.                                                                                                    |
| Originating I.P.       | This shows the IP address that the transaction was processed through.                                                                                                    |
| Customer I.P.          | This shows the IP address of the customer.                                                                                                    |
| Fraud Score<br>(TSS)   | This is the score that the transaction received by the fraud scoring tool.                                                                                                    |

| Security Code | This shows the result of the Security Code check.<br>Please see the Appendix for the possible security code<br>results.                               |
|---------------|----------------------------------------------------------------------------------------------------|
| AVS Address   | This shows the result of the Address Verification<br>Service (AVS) check on the information supplied by the<br>customer in the billing address field. |
| AVS Postcode  | This shows the result of the Address Verification<br>Service (AVS) on the postcode supplied by the<br>customer.                                       |

#### **Viewing related transactions**

In the **'Payment Method'** section of the transaction details screen you can view related transactions by clicking on **Number** or **Cardholder Name**. These values will be underlined as below. For example if you click on the card number this will display all transactions processed on this card.

| Card Number<br>424242******4242 | Cardholder Name<br>Giorgio Alpaca |  |
|---------------------------------|-----------------------------------|--|
| Issuing Bank                    | Payment Method Country            |  |

#### View and print receipt

To print a receipt, click on the **'Print Receipt'** button which will appear on the top right of your transaction details screen. This will open up a new tab in your browser, containing the receipt. Then use the onscreen options to save or print the receipt as necessary.

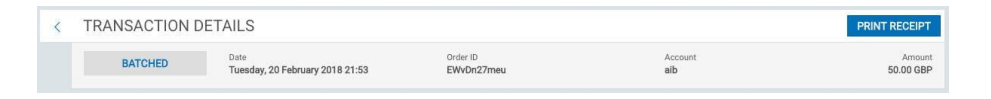

#### **Download reports to Excel**

In order to generate reports of all transactions, click on **'Generate Report'**. For example, within the **'Settled'** section, the **'Generate Report'** button is located within the batch overview screen below.

This will produce a report of all transactions within that batch. This functionality can be used throughout multiple sections of the RealControl system wherever the **'Generate Report'** button is located.

Click on **'Generate Report'**, this will schedule the batch report in the **'Reports'** section of the application.

| BATCH 22   | 4782 OVERVIEW       |                                   |               | GENERATE REPORT 👻 | VIEW TRANSACTIONS |
|------------|---------------------|-----------------------------------|---------------|-------------------|-------------------|
| BATCH BREA | AKDOWN BY ACCOUNT   |                                   |               |                   |                   |
| 224782     | 20/02/2018 18:54:28 | AIB Merchant Services - 345345676 | 550.00 GBP 11 | (0.00) GBP 0      | 550.00 GBP 11     |
| aib        |                     |                                   | 550.00 GBP 11 | (0.00) GBP 0      | 550.00 GBP 11     |

To view reports click on the **'Reports'** section of the main navigation menu. Click the **'Download'** icon to the right of the report line to open or save the file.

If you choose to save the file, you can save it as a .csv file on your local device.

| global payments                              | c              | UICK SEARCH: Choose Criteria                                                 | <ul> <li>Enter Keyword</li> </ul> | Q                      | Reale                |  |  |  |
|----------------------------------------------|----------------|------------------------------------------------------------------------------|-----------------------------------|------------------------|----------------------|--|--|--|
| MENU<br>DASHBOARD                            | REPORT         | S                                                                            |                                   |                        |                      |  |  |  |
| TRANSACTIONS<br>CUSTOMERS                    | This section   | This section contains all reports generated for download in the last 7 days. |                                   |                        |                      |  |  |  |
| TERMINAL<br>FRAUD MANAGEMENT                 | WEDNESDAY, 2   | 1 FEBRUARY 2018                                                              |                                   |                        |                      |  |  |  |
| SETTLED<br>REPORTS                           | 10:27          | Legacy Report                                                                | Complete                          | Records Generated: 158 | <b>L</b><br>Download |  |  |  |
| QUICK LINKS<br>PENDING                       | 10:26          | Legacy Report                                                                | Complete                          | Records Generated: 157 | ی<br>Download        |  |  |  |
| DELAYED                                      | TUESDAY, 20 FE | EBRUARY 2018                                                                 |                                   |                        |                      |  |  |  |
| HELD<br>VOIDED                               | 19:33          | Transaction Report                                                           | Complete                          | Records Generated: 7   | Download             |  |  |  |
| ADMINISTRATION                               | 19:32          | Transaction Report                                                           | Complete                          | Records Generated: 224 | a Download           |  |  |  |
| DUENT SETTINGS<br>JSER MANAGEMENT            | 19:31          | Legacy Report                                                                | Complete                          | Records Generated: 155 | Download             |  |  |  |
|                                              | 19:30          | Extended Legacy Report                                                       | Complete                          | Records Generated: 6   | <b>≜</b><br>Download |  |  |  |
|                                              | 19:30          | Transaction Report                                                           | Complete                          | Records Generated: 81  | at Download          |  |  |  |
|                                              | 19:29          | Transaction Report                                                           | Complete                          | Records Generated: 223 | at Download          |  |  |  |
| 80                                           | 19:29          | Batch Report                                                                 | Complete                          | Records Generated: 4   | d<br>Download        |  |  |  |
| © Global Payments 2018<br>v2.1.113.0-RELEASE | 19:28          | Legacy Batch Report                                                          | Complete                          | Records Generated: 4   | 2<br>Download        |  |  |  |

**Fraud management** 

Learn how to set up rules, add transaction data, review, release or void suspicious transactions. Find out how to block/hold or restrict a transaction, and more.

Selling online enables you to grow and scale your business substantially. However you need to be aware that when selling online a fraud risk exists that can result in goods being shipped that you may not get paid for.

This risk can be mitigated by:

- Executing 3D Secure for all online transactions. This shifts most fraud liability from you, to your customer or your customer's bank. It is usually mandated by your acquiring bank to use 3D Secure for all online transactions.
- Checking the **Security Code** and **Address Verification (AVS)** results for transactions. Ensure you are sending in the correct data to properly use these features and are also interpreting the results of these checks.
- Using Global Payments Fraud Management to automatically **Pass**, **Hold** or **Block** transactions.

# What rules can I set up to get started with Fraud management?

This guide recommends an initial set of Fraud Management rules new merchants can configure who have little experience of selling online and managing fraud risk. Configuring these rules ensures an additional layer of protection on top of 3D Secure, Security Code and AVS and gives you a better understanding of the Global Payments Fraud Management product. This understanding will enable you to cater the rules to best suit your own business needs.

Please note that this guide is a recommendation only. You must take ownership of your own Fraud Management rules. Take a look at the other available rules to see if you feel any other rules would help you mitigate fraud.

#### Fraud Management Rule Creation

Fraud Management is a Global Payments product that executes a series of rules, configured by you, at the time the transaction is authorized that can PASS, HOLD or BLOCK transactions automatically. It helps you identify suspected fraudulent transactions. It may be difficult for you to know what rules to configure, before you commence processing online transactions for the first time, so here are some recommendations to get started with.

Please note that all the recommended rules result in a HOLD or PASS result. These rules will not automatically BLOCK transactions. Using HOLD ensures you never lose a sale automatically. A PASS result means the transaction is accepted, while BLOCK means that the transaction is stopped and will never be processed. A HOLD result means that if the transaction is authorised, you will not receive funds for that transaction until the transaction is reviewed and released by you. Please do not ship goods until a held transaction is reviewed by you and released.

If you are uncomfortable with Fraud Management automatically holding transactions that you subsequently need to review, you can set Fraud Management to PASSIVE MODE. Passive mode means that the Fraud Management result is for information only and no automatic action, such as holding the transaction, is taken. See "What are PASSIVE and OFF modes used for?" section later in this document.

Here are 7 rules we would recommend that you enable before you start processing transactions.

To configure these rules log in to RealControl and go to **Fraud** Management -> Create A New Rule.

You can give each rule a name that means something to you. Your rule names appear in RealControl when you view detailed information about a transaction.

#### Amount

"I want to hold transactions when the amount is greater than £x. Otherwise I want to pass transactions."

You need to determine the amount, once exceeded, for which transactions will be held. We recommend to look at your average sale

amount and then choose a larger amount where, if seen, you would want to review before accepting.

#### Customer

"I want to hold transactions when the cardholder name is marked as medium risk in my cardholder name data list. Otherwise I want to pass transactions."

You need to add cardholder names to your data list as Medium risk for this rule to trigger. It's unlikely you will have any cardholder names when you first start processing transactions. Over time you can easily add names from previous transactions via RealControl. This should be done if you ever get a transaction that results in a fraud chargeback.

See "How do I block/hold transactions based on the data in my data list?" Fraud Management Guide.

#### Geographic

"I want to pass transactions when the issuer country is marked as low risk in my issuer country data list. Otherwise I want to hold transactions."

You will need to add countries to your payment method country list that you want to accept.

See "How do I restrict transactions to a set list of countries?" Fraud Management Guide. Alternatively you can reverse this rule to HOLD transactions for a known list of countries and PASS for all other countries.

### **Note:** Holding transactions where the Billing and Shipping Countries or Billing and Issuing Countries do not match are also popular. To use

these rules please ensure you are submitting Shipping and Billing Countries to Global Payments in your transactions.

#### **Card Number**

"I want to hold transactions when the card number has been used more than x times with a different cardholder name. Otherwise I want to pass transactions."

You need to replace x with a number indicating how many times you are comfortable with a card number being used with a different name before you want to hold the transaction for review

See "How do I block/hold transactions based on a particular pattern?" Fraud Management Guide.

"I want to hold transactions when the card number is marked as medium risk in my card number data list. Otherwise I want to pass transactions."

You need to add card numbers to your data list as Medium risk for this rule to trigger. It's unlikely you will have any card numbers when you first start processing transactions but over time you can add them securely from previous transactions via RealControl, especially if you ever get a chargeback.

See "How do I block/hold transactions based on the data in my data list?" Fraud Management Guide.

"I want to hold transactions when the card number has been authorised more than x times in the last 24 hours. Otherwise I want to pass transactions." "I want to hold transactions when the card number has been authorised more than x times in the last week. Otherwise I want to pass transactions."

You need to decide how many times you want to see a card number authorised in the past 24 hours and in the past week, before holding it.

See "How do I block/hold transactions based on recurrent use of a card number within a defined period?" Fraud Management Guide.

The above rules are a recommendation only. Enabling these rules will give you a good sense of how to use Fraud Management. You can easily configure additional rules based on the data you send to Global Payments. For example, if you are submitting a customer number unique to your business, customer IP address or email address you can build useful rules relating to this data.

#### Full list of fraud rules

"I want to Pass/Hold or Block transactions when ..."

| All<br>categories | the data list data* is marked as high/medium/low risk                                                                                                    |
|-------------------|----------------------------------------------------------------------------------------------------|
| Card<br>number    | <ul> <li>the card number has been used more than a number of times in the last 24 hours</li> <li>the card number has been authorised more than a number of times in the last 24 hours</li> <li>the card number has been used more than a number of times in the last week</li> <li>the card number has been used more than a number of times with a different cardholder name</li> <li>the card number has been used more than a number of times with a different customer number</li> <li>the card number has been used more than a number of times with a different variable reference</li> <li>the card number has been authorised more than a number of times with a different variable reference</li> <li>the card number has been authorised more than a number of times with a different has been authorised more than a number of times with a different has been authorised more than a number of times in the last week</li> <li>the card number has been authorised more than a number of times in the last week</li> <li>the card number has been authorised more than a number of times in the last week</li> <li>the card number has been authorised more than a number of times with a different cardholder name</li> <li>the card number has been authorised more than a number of times with a different cardholder name</li> </ul> |

|             | times with a different customer number<br>the card number has been authorised more than a number of<br>times with a different variable reference                                                                                                    |
|-------------|----------------------------------------------------------------------------------------------------|
| Geographic  | the shipping and the billing country is different or the same or<br>missing one information<br>the shipping and the issuing country is different or the same or<br>missing one information<br>the shipping and the home country is different or the same or<br>missing one information |
| Amount      | the amount in a currency is greater than an amount                                                                                                    |
| Customer    | the cardholder name has been used more than a number of times<br>with a different card number<br>the customer number has been used more than a number of<br>times with a different card number                                                                                         |
| Product     | the variable reference has been used more than a number of times with a different card number                                                                                                    |
| Third party | the Decision Manager response is (accept/reject/review/error).                                                                                                    |

\* The data list allows you to specify values that should trigger an action should they appear within a particular transaction field. The fields for which data can be listed are:

| Card number         | Shipping Area    |
|---------------------|------------------|
| Cardholder name     | Shipping Country |
| Product ID          | Billing Area     |
| Variable Reference  | Billing Country  |
| Customer Number     | BIN range        |
| Customer IP Address | Issuing Country  |

#### How to log in and create a new rule?

 Access the Fraud Management Page by clicking on "Fraud Management" on the left hand side menu and click Create New Rule button.

| globalpayments                               | QUICK                                                            | SEARCH: Choose Criteria                                                                                                    | •                                | Enter Keyword                                             | Q                                                                                                    | Re<br>EDITEDNAME EDITEDAPELLIDO                                                                                                    |
|----------------------------------------------|------------------------------------------------------------------|----------------------------------------------------------------------------------------------------|----------------------------------|-----------------------------------------------------------|----------------------------------------------------------------------------------------------------|----------------------------------------------------------------------------------------------------|
| MENU<br>DASHBOARD                            | FRAUD FILT                                                       | ER                                                                                                    |                                  |                                                           |                                                                                                    |                                                                                                    |
| TRANSACTIONS<br>CUSTOMERS<br>TERMINAL        | The Fraud Filter is<br>Filter Rules. In thi<br>that were held or | a tool you can use to manage<br>s section you can configure wi<br>blocked by Fraud Filter.                                                                                                    | suspected fra<br>nich Fraud Filt | audulent transactions. It w<br>er rules to execute, manaç | ill automatica<br>e your Fraud                                                                                                    | ally action (Pass, Hold or Block) transactions based on one or more Fraud<br>Filter Data Lists (which are used by certain rules) and view transactions |
| FRAUD MANAGEMENT<br>SETTLED<br>REPORTS       |                                                                  | 230                                                                                                    |                                  | 14                                                        |                                                                                                    | 20                                                                                                    |
| QUICK LINKS                                  | Trans<br>(la                                                     | sactions HELD<br>st 30 days)                                                                                                    | Transa<br>(I                     | ctions BLOCKED<br>ast 7 days)                             | nsactions                                                                                                    | 15                                                                                                    |
| PENDING<br>DELAYED                           |                                                                  | Total Value<br>GBP 11,500.00                                                                                                    |                                  | Total Value<br>GBP 700.00                                 | mber of Tra                                                                                                    | 5                                                                                                    |
| VOIDED<br>FAILED                             |                                                                  |                                                                                                    |                                  |                                                           | ź                                                                                                    | 0 15 16 17 18 19 20 21 22                                                                                                    |
| ADMINISTRATION                               | View All Fraud Filt                                              | ter Transactions                                                                                                    |                                  |                                                           |                                                                                                    | Feb Feb Feb Feb Feb Feb Feb Feb Feb                                                                                                    |
| USER MANAGEMENT                              | RULES                                                            | DATA LISTS                                                                                                    |                                  |                                                           |                                                                                                    | CREATE A NEW RULE MORE ACTIONS                                                                                                    |
|                                              |                                                                  |                                                                                                    |                                  | There are no rules co                                     | nfigured at the                                                                                                    | e moment                                                                                                    |
|                                              |                                                                  |                                                                                                    |                                  | - (                                                       | DR -                                                                                                    | Close Help X                                                                                                    |
|                                              | Manag                                                            | e Data Lists                                                                                                    |                                  |                                                           |                                                                                                    | Create a New Rule                                                                                                    |
| (B) (B)                                      | For Examp<br>number lis<br>IP Address                            | For Example you can add a card number to your High Risk Card<br>number list or add an IP Address to your Medium Risk Customer<br>IP Address Ist. an leto BLOCK transactions that containe a High Risk<br>Customer |                                  |                                                           | For example you can create a rule to BLOCK transactions based<br>on the number of times the card number was used in the past or<br>a rule to BLOCK transactions that contains a High Risk Customer |                                                                                                    |
| © Global Payments 2018<br>vATP-5647-SNAPSHOT | To use this<br>action (Pa<br>transaction                         | s data you need to create rules<br>ss, Hold or Block) to take when<br>n.                                                                                                    | to determine<br>h this data is s | what<br>een in a                                          |                                                                                                    | IP Address.                                                                                                    |

**Note:** You must have sufficient privileges to access this functionality. You must be a Fraud Manager or an Administrator. Fraud Analysts can review and manage Fraud Filter transactions but not change rules.

#### 2. Select the relevant category.

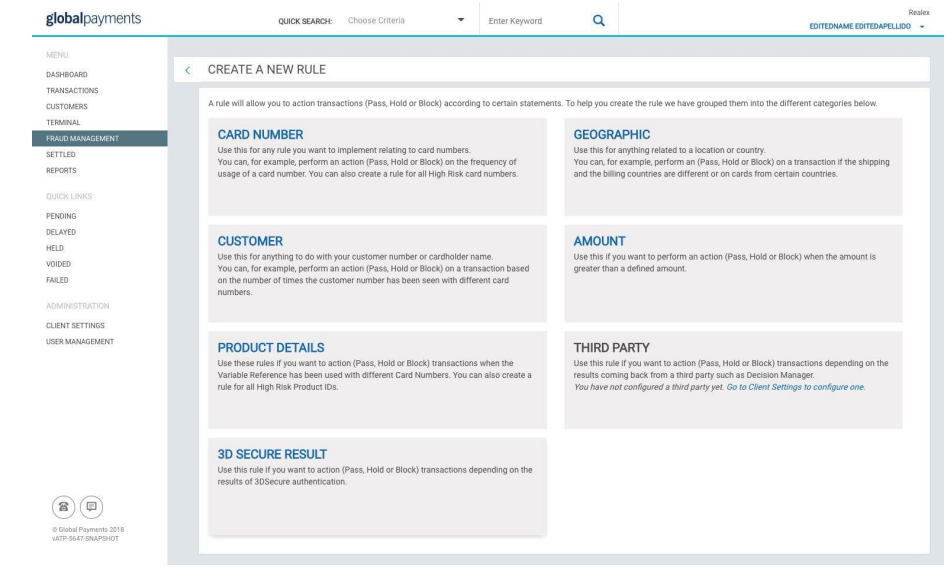

© 2023 Global Payments Inc. All Rights Reserved. SM212162V2.1EN 23 3. Give the rule a name. This is a name that will be re-used throughout the application. In our example type in "card-holder name and card number".

**Create statement** – each rule is made up of one or more statements, and each statement has an action and one or more conditions.

| global payments                                                                  | QUICK SEARCH:                                                                                      | Choose Criteria 👻                | Enter Keyword                  | Q                                      | Realex                                                |
|----------------------------------------------------------------------------------|----------------------------------------------------------------------------------------------------|----------------------------------|--------------------------------|----------------------------------------|-------------------------------------------------------|
| MENU<br>DASHBOARD<br>TRANSACTIONS<br>CUSTOMERS<br>TERMINAL<br>CONTO MANAGEMENT   | CREATE A NEW RULE // C<br>Rule Summary<br>I want to block transactions when the o<br>transactions. | ARD NUMBER                       | ny card number data list or th | e card number is marked as medium risk | in my card number data list. Otherwise I want to pass |
| SETTLED<br>REPORTS<br>QUICK LINKS<br>PENDING<br>DELAYED                          | Rule Name<br>Card Number data list<br>First Statement                                              |                                  |                                |                                        |                                                       |
| HELD<br>VOIDED<br>FAILED<br>ADMINISTRATION<br>CLIENT SETTINGS<br>USER MANAGEMENT | Block<br>When the<br>Card Number                                                                   | ✓ Transactions 0 ✓ is marked as  | ∼ hi                           | igh risk 🗸 🗸                           | in my Card number data list - EDIT LIST O             |
|                                                                                  | OR- When the Card Number                                                                           | <ul> <li>is marked as</li> </ul> | ~ <b>"</b>                     | nedium risk V                          | in my Card number data list - <b>EDIT LIST</b> ()     |
|                                                                                  | ADD STATEMENT<br>Otherwise I want to                                                               |                                  |                                |                                        | 8                                                     |
| Global Payments 2018     vATP-S647-SNAPSHOT                                      | Pass                                                                                               | ✓ Transactions ⊕                 |                                |                                        | CANCEL REVIEW AND ACTIVATE                            |

4. Click Review and Activate button. Review the rule that you have just created and edit or activate it.

| REVIEW AND ACTIVATE NEW RULE                                                                                                    |        |               |
|----------------------------------------------------------------------------------------------------|--------|---------------|
| Card number last 24 hours                                                                                                    |        | EDIT          |
| I want to block transactions when the card number has been used more than 5 times in the last 24 hours. Otherwise I want to pass transactions. |        |               |
|                                                                                                    | CANCEL | ACTIVATE RULE |

It is important to note that activating, deleting or editing Fraud Filter Rules, will result in a change to the transaction response that is returned by Global Payments to your system, either via <u>API</u> or via the <u>Hosted</u> <u>Payment Page</u>. Please ensure your system is capable of handling changes to the Fraud Filter response from Global Payments to prevent any impact to your transaction processing.

# What do I do once I have my rules configured?

Firstly, send in a few test transactions to trigger the rules you have set up to hold the transactions. Then look at those test transactions in RealControl and understand how to review, release and void transactions.

When you start processing real transactions you must monitor them in RealControl.

Go to the **Fraud Management -> Fraud Filter** in RealControl to ensure the transactions that are Held are reviewed and either released or voided.

See "How do I review, release or void a suspected fraudulent transaction?" Fraud Management Guide.

Over time if you feel you are spending too much time reviewing transactions you can tweak the rules to let more transactions Pass or Block automatically.

If you find you are getting fraudulent transactions, for example via the chargeback process, then look at those transactions and identify rules which can be added or modified to Hold or Block similar transactions. Add card numbers, cardholder names or other data from chargebacked transactions in RealControl to your fraud data lists. Future transactions with that card number, cardholder name or other data will be actioned automatically once the corresponding rule for that data is active.

See "How do I add transaction data to my data list?" Fraud Management Guide.

See "How do I block/hold transactions based on the data in my data list?" Fraud Management Guide.

| global payments                           | QUICK SEARCH:       | Choose Criteria     | ▼ Enter | Keyword | Q      |              | Realex                      |
|-------------------------------------------|---------------------|---------------------|---------|---------|--------|--------------|-----------------------------|
| MENU CASHBOARD TRANSACTIONS               | FRAUD FILTER        | ked Failed 0        |         |         |        |              | Sort by MOST RECENT FIRST + |
| CUSTOMERS<br>TERMINAL<br>FRAUD MANAGEMENT | 2018/02/22 23:37:18 | Giorgio Alpaca      | cZc2Dw  | aib     | Manual | 50.00<br>GBP | HELD 👻                      |
| SETTLED<br>REPORTS                        | 2018/02/22 21:50:57 | VISA Giorgio Alpaca | Z34n5E  | aib     | Manual | 50.00<br>GBP | HELD +                      |
| QUICK LINKS                               | 2018/02/22 21:50:33 | VISA Giorgio Alpaca | aEtr7Ct | aib     | Manual | 50.00<br>GBP | HELD +                      |
| DELAYED                                   | 2018/02/22 21:50:08 | VISA Giorgio Alpaca | cP52jkT | aib     | Manual | 50.00<br>GBP | HELD +                      |
| VOIDED                                    | 2018/02/22 21:49:23 | VISA Giorgio Alpaca | xMDTJ   | aib     | Manual | 50.00<br>GBP | HELD +                      |
| ADMINISTRATION                            | 2018/02/22 19:13:01 | VISA Giorgio Alpaca | NBGtDb  | aib     | Rule   | 50.00<br>GBP | BLOCKED                     |
| CLIENT SETTINGS<br>USER MANAGEMENT        | 2018/02/22 19:10:04 | VISA Giorgio Alpaca | KCCTW   | aib     | Manual | 50.00<br>GBP | HELD +                      |
|                                           | 2018/02/22 19:09:33 | VISA Giorgio Alpaca | bKaPa   | aib     | Manual | 50.00<br>GBP | HELD +                      |
|                                           | 2018/02/22 18:56:26 | VISA Giorgio Alpaca | cxy46kk | aib     | Manual | 50.00<br>GBP | HELD +                      |
|                                           | 2018/02/22 09:25:51 | VISA Giorgio Alpaca | y7unj3n | aib     | Manual | 50.00<br>GBP | HELD +                      |
|                                           | 2018/02/22 09:25:28 | VISA Giorgio Alpaca | EHNNg   | aib     | Manual | 50.00<br>GBP | HELD +                      |
| <b>2 (</b>                                | 2018/02/22 09:25:07 | VISA Giorgio Alpaca | zCPrex  | aib     | Manual | 50.00<br>GBP | HELD +                      |
| © Global Payments<br>vATP-5645-SNAPSHOT   | 2018/02/22 09:24:27 | VISA Giorgio Alpaca | ZQMujR  | aib     | Manual | 50.00<br>GBP | HELD +                      |
| HEL                                       | D                   |                     |         |         |        |              |                             |
| Void                                      |                     |                     |         |         |        |              |                             |
| Release                                   |                     | _                   |         |         |        |              |                             |

# What are the PASSIVE and OFF modes used for, and how do I switch between modes?

# What are the PASSIVE and OFF modes used for?

By default, Global Payments' Fraud Management tool is in ACTIVE mode. This means that as soon as you create your rules, they will be applied to all your transactions and the relevant action will be applied. PASSIVE mode can be used to test your rules before you use them in ACTIVE mode. When the Fraud Filter is in PASSIVE mode, the rules that you have set up will be applied but **the actions associated with them (Pass, Hold or Block) will not be executed**. However, you will be able to see the action that would have been taken had your Fraud Filter been in ACTIVE mode.

Once you are confident that your rules are working as expected, you can then switch to ACTIVE mode.

When the Fraud Filter is in OFF mode, your rules will not be executed but they will be retained in case you want to change to PASSIVE or ACTIVE mode in the future. For security, you will be required to enter your password in order to set the Fraud Filter mode to OFF.

#### How do I switch between modes?

You can access the PASSIVE and OFF mode from the **"More Actions"** button on the top right of the Fraud Dashboard screen.

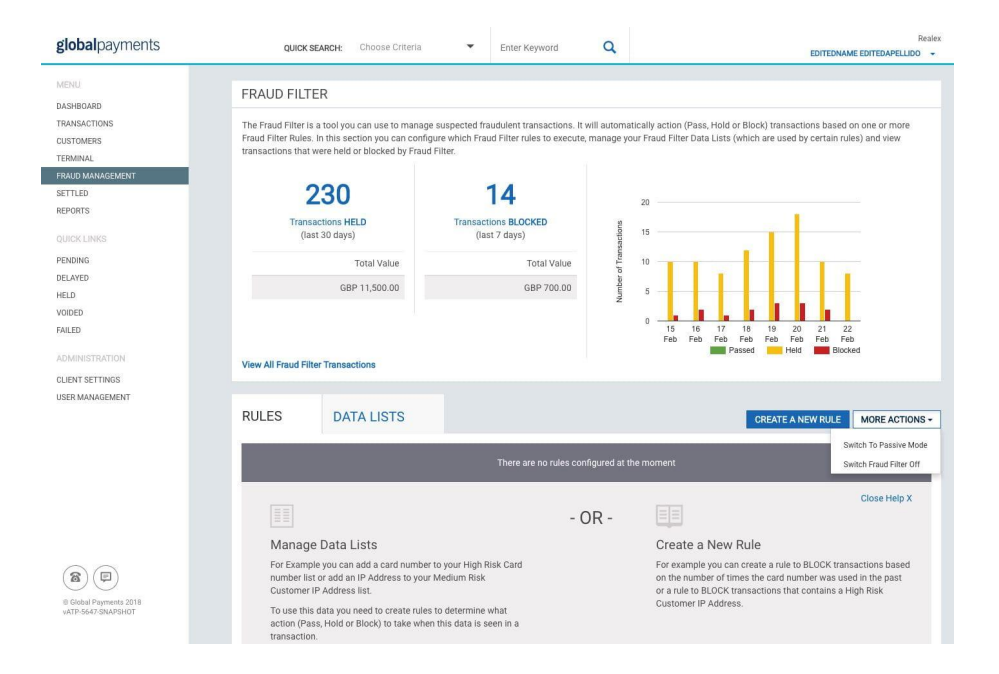

PASSIVE Mode Will execute the rules and indicate what action (Pass, Hold or Block) your rules would have taken without actually performing that action.

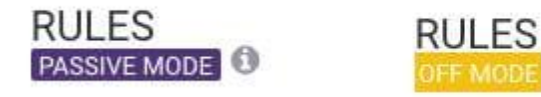

Note: The password to provide is your login password.

# How do I add transaction data to my data list?

#### What is a data list?

The data list allows you to specify values that should trigger an action if they appear within a particular transaction field. For example, you can use your data list to block transactions from a particular country or a specific card number.

**Note:** You will need to set up a rule in order to define the action that should take place for a listed value.

The data list includes the following list types:

| Card number         | Shipping Area    |
|---------------------|------------------|
| Cardholder name     | Shipping Country |
| Product ID          | Billing Area     |
| Variable Reference  | Billing Country  |
| Customer Number     | BIN range        |
| Customer IP Address | Issuing Country  |

To modify your data list you

de la ella au una a mito

- Access the Fraud Management Page by clicking on "Fraud Management" on the left hand side menu.
- 2. Add Data to Data List Panel. There are two ways to add some data to a data list:
  - a. **From the Transaction Details page** This panel shows the data collected from this transaction. You can review that data and add or edit its risk by clicking on "add" or "edit".

| giobalpayments       |   | QUICK SEARCH:                               | Choose Criteria           | •               | Enter Keyword              | Q           | EDIT                           | EDNAME EDITEDAPELLIDO 👻 |
|----------------------|---|---------------------------------------------|---------------------------|-----------------|----------------------------|-------------|--------------------------------|-------------------------|
| MENU                 | 1 | TRANSACTION DE                              | TAILS                     |                 |                            |             | PRINT RECEIPT VOID TRANSACTION | HOLD TRANSACTION        |
| DASHBOARD            | - | The area to the the te                      |                           |                 |                            |             |                                |                         |
| TRANSACTIONS         |   | PENDING                                     | Date<br>Thursday, 22 Febr | uary 2018 09:31 | Order ID<br>dRYV5E5Dz3     |             | Account<br>alb                 | Amount<br>50.00 GBP     |
| CUSTOMERS            |   |                                             |                           |                 |                            |             |                                |                         |
| TERMINAL             |   |                                             |                           |                 |                            |             |                                |                         |
| FRAUD MANAGEMENT     |   | OVERVIEW                                    | FRAUD                     |                 |                            |             |                                |                         |
| SETTLED              |   |                                             |                           |                 |                            |             |                                |                         |
| REPORTS              |   | Security Code<br>Matched                    | UCAF (AAV/CAVV            | )               | ACS URL                    |             | XID<br>-                       |                         |
| QUICK LINKS          |   |                                             |                           |                 |                            |             |                                |                         |
| PENDING              |   | 3D Secure<br>Not 3D Secure                  | ECI (Ecommerce II         | ndicator)       | AVS Address<br>Not Checked |             | AVS Postcode<br>Not Checked    |                         |
| DELAYED              |   | Notoboldare                                 |                           |                 | Hot oncered                |             | Hor oncored                    |                         |
| HELD                 |   | GEOLOCATION                                 |                           |                 |                            |             |                                |                         |
| VOIDED               |   | Origination IP                              | Customer IP               |                 | Payment Met                | hod Country |                                |                         |
| FAILED               |   | 192.168.3.138                               | 0.0.0.0                   |                 | -                          |             |                                |                         |
| ADMINISTRATION       |   | FRAUD STATUS NOT E                          | RECUTED                   |                 |                            |             |                                |                         |
| CLIENT SETTINGS      |   |                                             |                           |                 |                            |             |                                |                         |
| USER MANAGEMENT      |   | ADD DATA TO DATA LI                         | ST                        |                 |                            |             |                                |                         |
|                      |   | Customer Number                             | 1                         | 234             | HIGH RISK                  |             |                                | EDIT                    |
|                      |   | Product ID                                  | 1                         | 234             | HIGH RISK                  |             |                                | EDIT                    |
|                      |   | Variable Reference                          | 1                         | 234             | LOW Risk                   |             |                                | EDIT                    |
|                      |   | Card Number                                 | 4                         | 24242*****424   | Z HIGH Risk                |             |                                | EDIT                    |
|                      |   | Cardholder Name                             | G                         | Siorgio Alpaca  | LOW Risk                   |             |                                | EDIT                    |
|                      |   | IP Address                                  | 0                         | 1.0.0.0         | MEDIUM RIS                 | sk          |                                | EDIT                    |
|                      |   | HISTORY                                     |                           |                 |                            |             |                                |                         |
|                      |   | • Thursday, 22 February 2                   | 018 09:31                 | Se              | ttie                       | 50.00 GBP   | Authorised (00)                | PRINT RECEIPT           |
| Global Payments 2018 |   | <ul> <li>Thursday, 22 February 2</li> </ul> | 018 09:31                 | AL              | nth                        | 50.00 GBP   | Authorised (00)                | PRINT RECEIPT           |
| vATP-5647-SNAPSHOT   |   |                                             |                           |                 |                            |             |                                |                         |

 b. From the Data List tab – If you know the data that you want to add, select the "Data List" tab from the Fraud Filter screen © 2023 Global Payments Inc. All Rights Reserved.

SM212162V2.1EN

and select the relevant list type. On the list type page, input the data that you want to add to the list. If that data does not already exist in this list type, it will be added straight away. You must assign a level of risk to the item (low, medium or high). If the data already exists, it will be highlighted in the list and you can edit its risk level if required.

| global payments                       | QUICK SEARCH:                                                                                 | Choose Criteria                                                       | •                            | Enter Keyword                                        | Q                                 | EDITEDNAME EDITEDAPELLIDO 👻                                                                                                    |
|---------------------------------------|-----------------------------------------------------------------------------------------------|-----------------------------------------------------------------------|------------------------------|------------------------------------------------------|-----------------------------------|----------------------------------------------------------------------------------------------------|
| MENU<br>DASHBOARD                     | FRAUD FILTER                                                                                  |                                                                       |                              |                                                      |                                   |                                                                                                    |
| TRANSACTIONS<br>CUSTOMERS<br>TERMINAL | The Fraud Filter is a tool yo<br>Filter Rules. In this section<br>that were held or blocked b | u can use to manage sus<br>you can configure which<br>y Fraud Filter. | spected frau<br>Fraud Filter | dulent transactions. It w<br>rules to execute, manag | ill automatical<br>e your Fraud F | ly action (Pass, Hold or Block) transactions based on one or more Fraud<br>ilter Data Lists (which are used by certain rules) and view transactions                                                |
| FRAUD MANAGEMENT                      |                                                                                               |                                                                       |                              |                                                      |                                   |                                                                                                    |
| SETTLED                               | 230                                                                                           | )                                                                     |                              | 14                                                   |                                   | 20                                                                                                    |
| REPORTS                               | Transactions H                                                                                | HELD                                                                  | Transact                     | ons BLOCKED                                          | suo                               | 15                                                                                                    |
| QUICK LINKS                           | (idst 30 day                                                                                  | 5)                                                                    | (ia:                         | ( / uays)                                            | nsect                             |                                                                                                    |
| PENDING                               |                                                                                               | Total Value                                                           |                              | Total Value                                          | of Tra                            | 10                                                                                                    |
| DELAYED                               | G                                                                                             | BP 11,500.00                                                          |                              | GBP 700.00                                           | mber                              | 5                                                                                                    |
| HELD                                  |                                                                                               |                                                                       |                              |                                                      | 2                                 |                                                                                                    |
| FAILED                                |                                                                                               |                                                                       |                              |                                                      |                                   | 0                                                                                                    |
| ADMINISTRATION<br>CLIENT SETTINGS     | View All Fraud Filter Transa                                                                  | ictions                                                               |                              |                                                      |                                   | Feb Feb Feb Feb Feb Feb Feb Feb Feb Feb                                                                                                    |
| USER MANAGEMENT                       | RULES DA                                                                                      | TA LISTS                                                              |                              |                                                      |                                   | CREATE A NEW RULE MORE ACTIONS -                                                                                                    |
|                                       |                                                                                               |                                                                       |                              | There are no rules cor                               | nfigured at the                   | moment                                                                                                    |
|                                       |                                                                                               |                                                                       |                              | - (                                                  | DR -                              | Close Help X                                                                                                    |
|                                       | Manage Data                                                                                   | Lists                                                                 |                              |                                                      |                                   | Create a New Rule                                                                                                    |
|                                       | For Example you ca<br>number list or add a<br>IP Address list.                                | n add a card number to y<br>in IP Address to your Mee                 | our High Ri<br>dium Risk C   | k Card<br>Istomer                                    |                                   | For example you can create a rule to BLOCK transactions based<br>on the number of times the card number was used in the past or<br>a rule to BLOCK transactions that contains a High Risk Customer |
| vATP-5647 SNAPSHOT                    | To use this data you<br>action (Pass, Hold o<br>transaction.                                  | need to create rules to o<br>r Block) to take when thi                | determine w<br>s data is se  | hat<br>en in a                                       |                                   | IF AUURSS.                                                                                                    |

| RULES                                                  | DATA LISTS                                                                                                    |                                                                                   | CF                                                   | REATE A NEW RULE MORE ACTIONS         |
|--------------------------------------------------------|----------------------------------------------------------------------------------------------------|-----------------------------------------------------------------------------------|------------------------------------------------------|---------------------------------------|
| From this section<br>For example you<br>determine what | n you can manage the data that is<br>I can add a card number to your Hi<br>action (Pass, Hold or Block) to tak | used with certain rules.<br>gh Risk Card Number list or a<br>e against this data. | dd an IP Address to your Med Risk Customer IP Addre: | ss list. You can then create rules to |
| GEOGRAPHIC                                             |                                                                                                    |                                                                                   |                                                      |                                       |
| Payment Metho                                          | od Country                                                                                                    | no data                                                                           | No rule attached to this data                        | CREATE LIST                           |
| Shipping Count                                         | try                                                                                                    | no data                                                                           | No rule attached to this data                        | CREATE LIST                           |
| Shipping Area                                          |                                                                                                    | no data                                                                           | No rule attached to this data                        | CREATE LIST                           |
| Billing Country                                        |                                                                                                    | no data                                                                           | No rule attached to this data                        | CREATE LIST                           |
| Billing Area                                           |                                                                                                    | no data                                                                           | No rule attached to this data                        | CREATE LIST                           |
| IP Address                                             |                                                                                                    | 1                                                                                 | No rule attached to this data                        | EDIT LIST                             |
| CARD NUMBE                                             | R                                                                                                    |                                                                                   |                                                      |                                       |
| Card Number                                            |                                                                                                    | 1                                                                                 | No rule attached to this data                        | EDIT LIST                             |
| BIN Range                                              |                                                                                                    | no data                                                                           | No rule attached to this data                        | CREATE LIST                           |
| CUSTOMER                                               |                                                                                                    |                                                                                   |                                                      |                                       |
| Cardholder Nar                                         | ne                                                                                                    | 1                                                                                 | No rule attached to this data                        | EDIT LIST                             |
| Customer Num                                           | ber                                                                                                    | 1                                                                                 | No rule attached to this data                        | EDIT LIST                             |
| PRODUCT DET                                            | TAILS                                                                                                    |                                                                                   |                                                      |                                       |
| Product ID                                             |                                                                                                    | 1                                                                                 | No rule attached to this data                        | EDIT LIST                             |
|                                                        |                                                                                                    |                                                                                   |                                                      |                                       |

# How do I block/hold transactions based on the data in my data list?

**Note:** Instruction here assumes that you have already added a card number to your data list. Please see the user guide "How do I add transaction data to my data list?" for more information.

- Access the Fraud Management Page by clicking on "Fraud Management" on the left hand side menu.
- 2. Add Data to Data List Panel
- Create new rule by clicking "Create A New Rule" button on the Fraud Management Dashboard screen.

| global payments                                                                                   | QUICH                                                       | SEARCH: Choose Criteria                                                                           | •                                   | Enter Keyword                                        | Q                             |                                                      |                                          | EDITEDNAME EDITEDAPE                                           | Realex         |
|---------------------------------------------------------------------------------------------------|-------------------------------------------------------------|---------------------------------------------------------------------------------------------------|-------------------------------------|------------------------------------------------------|-------------------------------|------------------------------------------------------|------------------------------------------|----------------------------------------------------------------|----------------|
| MENU<br>DASHBOARD                                                                                 | FRAUD FIL                                                   | ΓER                                                                                               |                                     |                                                      |                               |                                                      |                                          |                                                                |                |
| TRANSACTIONS<br>CUSTOMERS<br>TERMINAL                                                             | The Fraud Filter<br>Filter Rules. In th<br>that were held o | is a tool you can use to manage<br>ils section you can configure wi<br>r blocked by Fraud Filter. | a suspected fra<br>hich Fraud Filte | udulent transactions. It<br>r rules to execute, mana | will automat<br>Ige your Frai | tically action (Pass, Ho<br>ud Filter Data Lists (wh | d or Block) transa<br>ich are used by ce | ictions based on one or more<br>irtain rules) and view transac | Fraud<br>tions |
| FRAUD MANAGEMENT<br>SETTLED<br>REPORTS                                                            |                                                             | 230                                                                                               |                                     | 14                                                   |                               | 20                                                   |                                          |                                                                |                |
| QUICK LINKS                                                                                       | Trar<br>(I                                                  | sactions HELD<br>ast 30 days)                                                                     | Transact<br>(la:                    | tions BLOCKED<br>st 7 days)                          | nsactions                     | 15                                                   |                                          |                                                                |                |
| PENDING<br>DELAYED                                                                                |                                                             | Total Value<br>GBP 11,500.00                                                                      |                                     | Total Value<br>GBP 700.00                            | mber of Tra                   | 10                                                   |                                          | 11                                                             |                |
| HELD<br>VOIDED                                                                                    |                                                             |                                                                                                   |                                     |                                                      | Nur                           | 0 15 16                                              | 17 18 19                                 | 20 21 22                                                       |                |
| ADMINISTRATION<br>CLIENT SETTINGS                                                                 | View All Fraud F                                            | ilter Transactions                                                                                |                                     |                                                      |                               | Feb Feb F                                            | eb Feb Feb                               | Feb Feb Feb<br>Held Blocked                                    |                |
| USER MANAGEMENT                                                                                   | RULES                                                       | DATA LISTS                                                                                        |                                     |                                                      |                               |                                                      | CREAT                                    | E A NEW RULE MORE AC                                           | TIONS -        |
|                                                                                                   |                                                             |                                                                                                   |                                     | There are no rules co                                | infigured at                  | the moment                                           |                                          |                                                                |                |
|                                                                                                   |                                                             |                                                                                                   |                                     |                                                      |                               |                                                      |                                          |                                                                |                |
|                                                                                                   |                                                             |                                                                                                   |                                     |                                                      |                               |                                                      |                                          |                                                                |                |
| © Global Payments 2018                                                                            |                                                             |                                                                                                   |                                     |                                                      |                               |                                                      |                                          |                                                                |                |
| 8         0           9         0:0:0:41 Parsents 2719           9:0:0:42 Parsents 2719         0 |                                                             |                                                                                                   |                                     | There are no rules co                                | nfigured at                   | the moment                                           |                                          |                                                                |                |

4. Select the relevant category, for example "Card Number".

| globalpayments                                                               |   | QUICK SEARCH: Choose Criteria                                                                                                    | <ul> <li>Enter Keyword</li> </ul>                                     | Q                                                                         | Realex<br>EDITEDNAME EDITEDAPELLIDO                                                                                                    |
|------------------------------------------------------------------------------|---|----------------------------------------------------------------------------------------------------|-----------------------------------------------------------------------|---------------------------------------------------------------------------|----------------------------------------------------------------------------------------------------|
| MENU<br>DASHBOARD<br>TRANSACTIONS                                            | < | CREATE A NEW RULE                                                                                                    |                                                                       |                                                                           |                                                                                                    |
| CUSTOMERS                                                                    |   | A rule will allow you to action transactions (Pass, Hold or Bloc                                                                                                    | <li>k) according to certain statement</li>                            | s. To help you create t                                                   | the rule we have grouped them into the different categories below.                                                                                                    |
| TERMINAL<br>FRAUD MANAGEMENT<br>SETTLED<br>REPORTS<br>QUICK LINKS<br>PENDING | 1 | CARD NUMBER<br>Use this for any rule you want to implement relating to card<br>You can, for example, perform an action (Pass, Hold or Bloc<br>usage of a card number. You can also create a rule for all H    | numbers.<br>k) on the frequency of<br>gh Risk card numbers.           | GEOGRAPH<br>Use this for anyth<br>You can, for exan<br>and the billing co | IIC<br>ing related to a location or country.<br>Injo, perform an (Pasa, Hold or Block) on a transaction if the shipping<br>untries are different or on cards from certain countries. |
| DELAYED<br>HELD<br>VOIDED<br>FAILED<br>ADMINISTRATION                        |   | CUSTOMER<br>Use this for anything to do with your customer number or ci<br>You can, for example, perform an action (Pass, Hold or Bloc<br>on the number of times the customer number has been see<br>numbers. | ardholder name.<br>k) on a transaction based<br>n with different card | AMOUNT<br>Use this if you wa<br>greater than a der                        | int to perform an action (Pass, Hold or Block) when the amount is fined amount.                                                                                                    |
| CLIENT SETTINGS                                                              |   | PRODUCT DETAILS<br>Use these rules if you want to action (Pass, Hold or Block) I<br>Variable Reference has been used with different Card Numb<br>rule for all High Risk Product IDs.                          | ransactions when the<br>sers. You can also create a                   | THIRD PAR<br>Use this rule if yo<br>results coming by<br>You have not com | TY                                                                                                    |
| © Global Payments 2018<br>vaTh-5647-50429910T                                |   | 3D SECURE RESULT<br>Use this rule if you want to action (Pass, Hold or Block) tran<br>results of 3DSecure authentication.                                                                                     | sactions depending on the                                             |                                                                           |                                                                                                    |

5. Give the rule a name. This is a name that will be re-used throughout the application. In our example type in "Card number data list".

| globalpayments                                             | QUICK SEARCH:                                                                                        | Choose Criteria 👻                                | Enter Keyword               | ٩                        |                                   | Realex                                |
|------------------------------------------------------------|----------------------------------------------------------------------------------------------------|--------------------------------------------------|-----------------------------|--------------------------|-----------------------------------|---------------------------------------|
| MENU<br>DASHBOARD<br>TRANSACTIONS<br>CUSTOMERS<br>TERMINAL | CREATE A NEW RULE // CA<br>Rule Summary<br>I want to block transactions when the ca<br>transactions. | RD NUMBER<br>rd number is marked as high risk in | my card number data list of | the card number is marke | d as medium risk in my card numbe | r data list. Otherwise I want to pass |
| SETTLED<br>REPORTS<br>QUICK LINKS                          | Rule Name<br>Card Number data list                                                                   |                                                  |                             |                          |                                   |                                       |
| PENDING<br>DELAYED<br>HELD<br>VOIDED                       | First Statement                                                                                      | ✓ Transactions ∅                                 |                             |                          |                                   |                                       |
| ADMINISTRATION<br>CLIENT SETTINGS<br>USER MANAGEMENT       | When the<br>Card Number                                                                              | ✓ is marked as                                   |                             | high risk                | in my Card nu                     | mber data list - EDIT LIST ()         |
|                                                            | -OR-                                                                                                 |                                                  |                             |                          |                                   |                                       |
|                                                            | When the<br>Card Number                                                                              | V is marked as                                   |                             | medium risk              | ∼ in my Card nu                   | mber data list - EDIT LIST ()         |
|                                                            | ADD STATEMENT                                                                                        |                                                  |                             |                          |                                   |                                       |
| © Global Payments 2018<br>vATP 5647 SNAPSHOT               | Otherwise I want to<br>Pass                                                                          | V Transactions 0                                 |                             |                          |                                   | CANCEL REVIEW AND ACTIVATE            |

Create your statements. Each rule is made up of one or more 6. statements, and each statement has an action and one or more conditions.

#### In this case:

I want to block transactions (action) When the card number is marked as high risk (condition)

You can add another condition by clicking on the plus icon.

For example, if you also want to block the transaction when the card number is marked as medium risk, you can add the condition:

When the card number is marked as medium risk

You can add another statement to the rule by clicking on the button. For example:

I want to pass transactions When the card number is marked as low risk

- 7. Click on the "Review and Activate" button.
- 8. Review the rule that you have just created and edit or activate it.

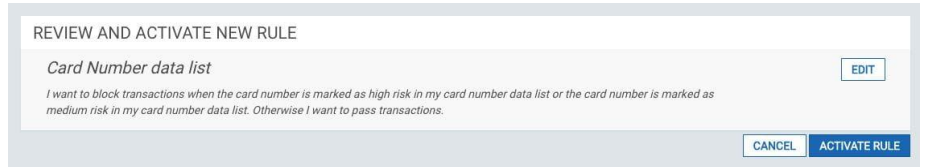

It is important to note that activating, deleting or editing Fraud Filter Rules, will result in a change to the transaction response that is returned by Global Payments to your system, either via XML or via the Hosted Payment Page. Please ensure your system is capable of handling changes to the Fraud Filter response from Global Payments to prevent any impact to your transaction processing. For full details of the changes see the Fraud Management Developer Guides.

# How do I review, release or void suspected fraudulent transactions?

- Access the Fraud Management Page by clicking on "Fraud Management" on the left hand side menu.
- 2. Access the **Fraud Filter** screen. The first part of this screen gives you an overview of the transactions that have been recently held or blocked and their overall value. To access the **Fraud Filter** page, click on the link "**View All Fraud Filter Transactions**"

| globalpayments                          | QUICK SI                                                               | EARCH: Choose Criteria                                                                             | •                                                 | Enter Keyword                                           | Q                               | Realex<br>EDITEDNAME EDITEDAPELLIDO 🗢                                                                                                    |
|-----------------------------------------|------------------------------------------------------------------------|----------------------------------------------------------------------------------------------------|---------------------------------------------------|---------------------------------------------------------|---------------------------------|----------------------------------------------------------------------------------------------------|
| MENU<br>DASHBOARD                       | FRAUD FILTE                                                            | R                                                                                                  |                                                   |                                                         |                                 |                                                                                                    |
| TRANSACTIONS<br>CUSTOMERS<br>TERMINAL   | The Fraud Filter is a<br>Filter Rules. In this<br>that were held or bl | a tool you can use to manage<br>section you can configure wh<br>ocked by Fraud Filter.             | suspected fra<br>iich Fraud Filte                 | udulent transactions. It w<br>r rules to execute, manag | rill automatic<br>je your Fraud | ally action (Pass, Hold or Block) transactions based on one or more Fraud<br>Filter Data Lists (which are used by certain rules) and view transactions                                                            |
| FRAUD MANAGEMENT<br>SETTLED<br>REPORTS  | 2<br>Transa                                                            | 228<br>ctions HELD                                                                                 | Transac                                           | 13<br>tions BLOCKED                                     | su                              | 20                                                                                                    |
| QUICK LINKS<br>PENDING                  | (las:                                                                  | t 30 days)<br>Total Value                                                                          | (la                                               | st 7 days)<br>Total Value                               | r of Transactio                 | 10                                                                                                    |
| HELD<br>VOIDED                          |                                                                        | GBP 11,400.00                                                                                      |                                                   | GBP 650.00                                              | Number                          | 5                                                                                                    |
|                                         | View All Fraud Filte                                                   | r Transactions                                                                                     |                                                   |                                                         |                                 | Feb Feb Feb Feb Feb Feb Feb Feb Feb Feb                                                                                                    |
| USER MANAGEMENT                         | RULES                                                                  | DATA LISTS                                                                                         |                                                   |                                                         |                                 | CREATE A NEW RULE MORE ACTIONS +                                                                                                    |
|                                         |                                                                        |                                                                                                    |                                                   | There are no rules co                                   | nfigured at th                  | ie moment                                                                                                    |
|                                         |                                                                        |                                                                                                    |                                                   | - (                                                     | DR -                            | Close Help X                                                                                                    |
|                                         | Manage                                                                 | Data Lists                                                                                         |                                                   |                                                         |                                 | Create a New Rule                                                                                                    |
| © Global Payments<br>vxTP-5645 SNAPSHOT | For Example<br>number list<br>IP Address I<br>To use this o            | you can add a card number<br>or add an IP Address to your<br>ist.<br>data you need to create rules | to your High R<br>Medium Risk (<br>to determine v | isk Card<br>Customer<br>vhat                            |                                 | For example you can create a rule to BLOCK transactions based<br>on the number of times the card number was used in the past or<br>a rule to BLOCK transactions that contains a High Risk Customer<br>IP Address. |
|                                         | action (Pass<br>transaction.                                           | i, Hold or Block) to take wher                                                                     | this data is se                                   | en in a                                                 |                                 |                                                                                                    |

 Review, Void or Release from the Fraud Filter > List of all transactions held or blocked. This screen shows the list of all the transactions that were held or blocked by the Fraud Filter tool as a result of the rules that you have in place.

| globalpayments                          |   | QUICK SEARCH:       | Choose Criteria     | •      | Enter Keyword | Q      |              | Realex<br>EDITEDNAME EDITEDAPELLIDO 👻 |
|-----------------------------------------|---|---------------------|---------------------|--------|---------------|--------|--------------|---------------------------------------|
| MENU.<br>DASHBOARD                      | < | FRAUD FILTER        |                     |        |               |        |              |                                       |
| TRANSACTIONS<br>CUSTOMERS               |   | View Al Held Block  | ked Failed          |        |               |        |              | Sort by MOST RECENT FIRST +           |
| TERMINAL<br>FRAUD MANAGEMENT            |   | 2018/02/22 23:37:18 | VISA Giorgio Alpaca | cZc2E  | )w aib        | Manual | 50.00<br>GBP | HELD +                                |
| SETTLED<br>REPORTS                      |   | 2018/02/22 21:50:57 | VISA Giorgio Alpaca | Z34n5  | iE aib        | Manual | 50.00<br>GBP | HELD +                                |
| QUICK LINKS                             |   | 2018/02/22 21:50:33 | VISA Giorgio Alpaca | aEtr70 | Ct aib        | Manual | 50.00<br>GBP | HELD +                                |
| PENDING<br>DELAYED                      |   | 2018/02/22 21:50:08 | VISA Giorgio Alpaca | cP52j  | kT aib        | Manual | 50.00<br>GBP | HELD +                                |
| VOIDED                                  |   | 2018/02/22 21:49:23 | VISA Giorgio Alpaca | xMDT   | J aib         | Manual | 50.00<br>GBP | HELD +                                |
| ADMINISTRATION                          |   | 2018/02/22 19:13:01 | VISA Giorgio Alpaca | NBGt   | Db aib        | Rule   | 50.00<br>GBP | BLOCKED                               |
| CLIENT SETTINGS<br>USER MANAGEMENT      |   | 2018/02/22 19:10:04 | VISA Giorgio Alpaca | kCCT!  | W aib         | Manual | 50.00<br>GBP | HELD +                                |
|                                         |   | 2018/02/22 19:09:33 | VISA Giorgio Alpaca | bKaPa  | a aib         | Manual | 50.00<br>GBP | HELD 👻                                |
|                                         |   | 2018/02/22 18:56:26 | VISA Giorgio Alpaca | cxy46  | kk aib        | Manual | 50.00<br>GBP | HELD +                                |
|                                         |   | 2018/02/22 09:25:51 | VISA Giorgio Alpaca | y7unj: | 3n aib        | Manual | 50.00<br>GBP | HELD +                                |
|                                         |   | 2018/02/22 09:25:28 | VISA Giorgio Alpaca | EHNN   | lg aib        | Manual | 50.00<br>GBP | HELD +                                |
| ( <b>2</b> )( <b>3</b> )                |   | 2018/02/22 09:25:07 | VISA Giorgio Alpaca | zCPre  | x aib         | Manual | 50.00<br>GBP | HELD +                                |
| © Global Payments<br>vATP-5645-SNAPSHOT |   | 2018/02/22 09:24:27 | VISA Giorgio Alpaca | ZQML   | ijR aib       | Manual | 50.00<br>GBP | HELD +                                |

The "Held" transactions for the last 30 days will be listed. To remove a transaction from this list, you must release or void it. You can do this directly from the Fraud Filter Transaction list or on the individual Transaction Details screen.

The "Blocked" transactions from the last seven days will be listed. You cannot remove these but you can review the transaction details and data from the transaction to your data list.

### Held transactions needs your attention you must void or release them.

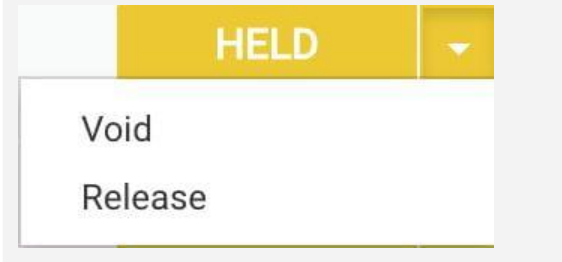

Failed transactions that were flagged as Held by the Fraud Filter but also failed authorisation are listed.

They do not require any action but you might want to review and add transactional data to the data lists.

4. **Fraud Panel** – In the fraud panel of the Transaction Details screen, you will be able to see the rule (or rules) that caused the transaction to be held or blocked. At the top of the page, you are given the option to release or void the transaction.

| global payments                         | QUICK SEARCH:                               | Choose Criteria 🗸 👻                     | Enter Keyword                | Q                   |                                     | Realex                          |
|-----------------------------------------|---------------------------------------------|-----------------------------------------|------------------------------|---------------------|-------------------------------------|---------------------------------|
| MENU                                    | < TRANSACTION DE                            | TAILS                                   |                              | PRIN                | IT RECEIPT VOID TRANSACTION         | N RELEASE TRANSACTION           |
| TRANSACTIONS<br>CUSTOMERS               | HELD                                        | Date<br>Thursday, 22 February 2018 23:3 | 7 order ID<br>7 cZc2DwwVz    | rF                  | Account<br>alb                      | Amount<br>50.00 GBP             |
| TERMINAL<br>FRAUD MANAGEMENT            | OVERVIEW                                    | FRAUD                                   |                              |                     |                                     |                                 |
| REPORTS                                 | RESULT                                      |                                         |                              |                     |                                     |                                 |
| QUICK LINKS                             | Response<br>Authorised (00)                 | Transaction ID<br>48997006              | Message<br>AUTH CODE         | : PP8888            | Batch ID                            | Pas Ref<br>15193426386635800    |
| PENDING<br>DELAYED                      | Auth Code<br>PP8888                         | Recurring Flag                          | Reason for L<br>Reason not g | ast Action<br>given |                                     |                                 |
| VOIDED<br>FAILED                        | PAYMENT METHOD                              | 75A                                     |                              | CUSTOMER            |                                     |                                 |
| ADMINISTRATION                          | Card Number<br>424242*****4242              | Cardholder Nam<br>Giorgio Alpaca        | e                            | Customer Name       | Customer<br><u>1234</u>             | Number                          |
| CLIENT SETTINGS<br>USER MANAGEMENT      | Issuing Bank<br>-                           | Payment Methor<br>-                     | i Country                    | Customer Reference  | •                                   |                                 |
|                                         | PRODUCT                                     |                                         |                              | DCC                 |                                     |                                 |
|                                         | Product ID<br>1234                          | Variable Referen<br>1234                | ce                           | There is no DCC (   | Dynamic Currency Conversion) setu   | o for this account. For further |
|                                         | Comment<br>comment 1                        |                                         |                              | information aroun   | d DCC, please contact our support t | eam.                            |
|                                         |                                             |                                         |                              |                     |                                     |                                 |
|                                         | HISTORY                                     |                                         |                              |                     |                                     |                                 |
|                                         | <ul> <li>Thursday, 22 February 2</li> </ul> | 2018 23:37                              | Held                         |                     | Authorised (00)                     | PRINT RECEIPT                   |
| © Global Payments<br>vATP-5645-SNAPSHOT | Thursday, 22 February 2                     | 2018 23:37                              | Auth                         | 50.00 GBP           | Authorised (00)                     | PRINT RECEIPT                   |

| OVERVIEW                        | FRAUD                          |                            |                             |      |
|---------------------------------|--------------------------------|----------------------------|-----------------------------|------|
| Security Code<br>Matched        | UCAF (AAV/CAVV)                | ACS URL -                  | XID<br>-                    |      |
| 3D Secure<br>Not 3DSecure       | ECI (Ecommerce Indicator)<br>- | AVS Address<br>Not Checked | AVS Postcode<br>Not Checked |      |
| GEOLOCATION                     |                                |                            |                             |      |
| Originating IP<br>192.168.3.161 | Customer IP<br>0.0.0.0         | Payment Method Country     |                             |      |
| FRAUD STATUS NOT E              | XECUTED                        |                            |                             |      |
| ADD DATA TO DATA LI             | ST                             |                            |                             |      |
| Customer Number                 | 1234                           | MEDIUM Risk                |                             | EDIT |
| Product ID                      | 1234                           | MEDIUM Risk                |                             | EDIT |
| Variable Reference              | 1234                           | HIGH Risk                  |                             | EDIT |
| Card Number                     | 424242******4242               | HIGH Risk                  |                             | EDIT |
| Cardholder Name                 | Giorgio Alpaca                 | HIGH Risk                  |                             | EDIT |
| IP Address                      | 0.0.0.0                        | MEDIUM Risk                |                             | EDIT |

# How do I block/hold transactions based on a particular pattern?

- Access the Fraud Management Page by clicking on "Fraud Management" on the left hand side menu.
- 2. Create new rule by clicking "Create A New Rule" button on the Fraud Management Dashboard Screen.

| global payments                                | QUICK                                                        | SEARCH: Choose Criteria                                                                           | <ul> <li>Enter Keywor</li> </ul>                                                | d Q                                     |                                                                                                    | EDITEDNAME EDITEDAPELLIDO +                                                          |
|------------------------------------------------|--------------------------------------------------------------|---------------------------------------------------------------------------------------------------|---------------------------------------------------------------------------------|-----------------------------------------|----------------------------------------------------------------------------------------------------|--------------------------------------------------------------------------------------|
| MENU<br>DASHBOARD                              | FRAUD FILT                                                   | ER                                                                                                |                                                                                 |                                         |                                                                                                    |                                                                                      |
| TRANSACTIONS<br>CUSTOMERS<br>TERMINAL          | The Fraud Filter I<br>Fraud Filter Rule:<br>transactions tha | s a tool you can use to manag<br>s. In this section you can confi<br>were held or blocked by Frau | e suspected fraudulent transac<br>gure which Fraud Filter rules to<br>d Filter. | tions. It will auton<br>execute, manage | natically action (Pass, Hold or Block) transa<br>your Fraud Filter Data Lists (which are used                    | ictions based on one or more<br>I by certain rules) and view                         |
| FRAUD MANAGEMENT                               |                                                              |                                                                                                   |                                                                                 |                                         |                                                                                                    |                                                                                      |
| SETTLED                                        |                                                              | 230                                                                                               | 14                                                                              |                                         | 20                                                                                                    |                                                                                      |
| REPORTS                                        | Tran                                                         | actions HELD                                                                                      | Transactions BLOCKED                                                            |                                         |                                                                                                    |                                                                                      |
| QUICK LINKS                                    | (la                                                          | ast 30 days)                                                                                      | (last 7 days)                                                                   | sactions                                | 15                                                                                                    |                                                                                      |
| PENDING                                        |                                                              | Total Value                                                                                       | Total V                                                                         | alue E                                  | 10                                                                                                    | 100 million (100 million)                                                            |
| DELAYED                                        |                                                              |                                                                                                   |                                                                                 | Der of                                  |                                                                                                    |                                                                                      |
| HELD                                           |                                                              | GBP 11,500.00                                                                                     | GBP 70                                                                          | 0.00 Eng                                | 5                                                                                                    |                                                                                      |
| VOIDED                                         |                                                              |                                                                                                   |                                                                                 |                                         |                                                                                                    |                                                                                      |
| FAILED                                         |                                                              |                                                                                                   |                                                                                 |                                         | 15 16 17 18 19 2<br>Feb Feb Feb Feb Feb F                                                                        | 20 21 22<br>eb Feb Feb                                                               |
| ADMINISTRATION                                 | View All Fraud Fi                                            | ter Transactions                                                                                  |                                                                                 |                                         | Passed He                                                                                                    | ld Blocked                                                                           |
| CLIENT SETTINGS                                |                                                              |                                                                                                   |                                                                                 |                                         |                                                                                                    |                                                                                      |
| USER MANAGEMENT                                |                                                              |                                                                                                   |                                                                                 |                                         |                                                                                                    |                                                                                      |
|                                                | RULES                                                        | DATA LISTS                                                                                        |                                                                                 |                                         | CREATE A                                                                                                    | NEW RULE MORE ACTIONS -                                                              |
|                                                |                                                              | A                                                                                                 |                                                                                 |                                         |                                                                                                    | Switch To Passive Mode                                                               |
|                                                |                                                              |                                                                                                   |                                                                                 |                                         |                                                                                                    | Switch Fraud Filter Off                                                              |
|                                                |                                                              |                                                                                                   |                                                                                 |                                         |                                                                                                    | Close Help X                                                                         |
|                                                |                                                              |                                                                                                   |                                                                                 | - OR -                                  |                                                                                                    |                                                                                      |
|                                                | Manag                                                        | e Data Lists                                                                                      |                                                                                 |                                         | Create a New Rule                                                                                                |                                                                                      |
| 8                                              | For Exam<br>number li<br>Customer                            | ple you can add a card numbe<br>st or add an IP Address to you<br>IP Address list.                | r to your High Risk Card<br>r Medium Risk                                       |                                         | For example you can create a rule t<br>on the number of times the card nu<br>or a rule to BLOCK transactions tha | to BLOCK transactions based<br>umber was used in the past<br>at contains a High Risk |
| III Global Paymenta 2018<br>vATP-5647-SNAPSHOT | To use th<br>action (Pa<br>transactio                        | s data you need to create rule<br>iss, Hold or Block) to take whe<br>in.                          | s to determine what<br>en this data is seen in a                                |                                         | Customer IP Address.                                                                                             |                                                                                      |

3. Select the relevant category, in our example select "Customer".

| global payments                                                   |   | QUICK SEARCH:                                                                                                    | Choose Criteria                                                                        | •                                            | Enter Keyword                        | Q                                                                    | Realex<br>EDITEDNAME EDITEDAPELLIDO 👻                                                                                                    |
|-------------------------------------------------------------------|---|----------------------------------------------------------------------------------------------------|----------------------------------------------------------------------------------------|----------------------------------------------|--------------------------------------|----------------------------------------------------------------------|----------------------------------------------------------------------------------------------------|
| MENU.<br>DASHBOARD                                                | < | CREATE A NEW RULE                                                                                                    |                                                                                        |                                              |                                      |                                                                      |                                                                                                    |
| TRANSACTIONS<br>CUSTOMERS                                         |   | A rule will allow you to action transa                                                                                              | ctions (Pass, Hold or Bloc                                                             | k) accordin                                  | ng to certain statement              | s. To help you creat                                                 | e the rule we have grouped them into the different categories below.                                                                                                    |
| TERMINAL<br>FRAUD MANAGEMENT<br>SETTLED<br>REPORTS<br>QUICK LINKS | 1 | CARD NUMBER<br>Use this for any rule you want to I<br>You can, for example, perform an<br>usage of a card number. You can           | mplement relating to card<br>action (Pass, Hold or Blo<br>also create a rule for all H | numbers.<br>:k) on the fr<br>igh Risk cai    | requency of<br>rd numbers.           | GEOGRAP<br>Use this for any<br>You can, for ex<br>and the billing of | HIC<br>thing related to a location or country.<br>angle, perform an (Plass, Hold or Block) on a transaction if the shipping<br>countries are different or on cards from certain countries.                 |
| PEROING<br>DELAYED<br>HELD<br>VOIDED<br>FAILED<br>ADMINISTRATION  |   | CUSTOMER<br>Use this for anything to do with yo<br>You can, for example, perform an<br>on the number of times the custo<br>numbers. | our customer number or c<br>action (Pass, Hold or Blo<br>mer number has been see       | ardholder n<br>:k) on a trar<br>n with diffe | ame.<br>nsaction based<br>rrent card | AMOUNT<br>Use this if you<br>greater than a e                        | want to perform an action (Pass, Hold or Block) when the amount is<br>befined amount.                                                                                                    |
| CLIENT SETTINGS<br>USER MANAGEMENT                                |   | PRODUCT DETAILS<br>Use these rules if you want to act<br>Variable Reference has been user<br>rule for all High Risk Product IDs.    | ion (Pass, Hold or Block) :<br>I with different Card Num                               | ransaction:<br>bers. You ci                  | s when the<br>an also create a       | THIRD PA<br>Use this rule if y<br>results coming<br>You have not co  | RTY<br>you want to action (Pass, Hold or Block) transactions depending on the<br>back from a third party such a Decision Manager.<br>andiguered a third party yet. Go to Client Settings to configure one. |
| © Good Payments 2018<br>vidTr:5647-504/2910T                      |   | 3D SECURE RESULT<br>Use this rule if you want to action<br>results of 3DSecure authenticatio                                        | (Pass, Hold or Block) tran<br>n.                                                       | isactions di                                 | epending on the                      |                                                                      |                                                                                                    |

4. Give the Rule a Name. This is a name that will be re-used throughout the application. In our example type in "card-holder name and card number".

g

| lobalpayments                                                                               | QUICK SEARCH:                                                                                   | Choose Criteria 👻                                       | Enter Keyword            | Q                       |                                      | mikael goardet<br>MIKAEL GOARDET 👻    |
|---------------------------------------------------------------------------------------------|-------------------------------------------------------------------------------------------------|---------------------------------------------------------|--------------------------|-------------------------|--------------------------------------|---------------------------------------|
| ENU<br>SHBOARD<br>ANSACTIONS<br>ISTOMERS<br>RININAL<br>AUD MANAGEMENT                       | CREATE A NEW RU<br>Rule Summary<br>I want to block transactions                                 | LE // CUSTOMER                                          | een used more than 5 tir | nes with a different ca | ard number. Otherwise I want to pass | transactions.                         |
| TTLED<br>PORTS                                                                              | Rule Name<br>cardholder name and card                                                           | number                                                  |                          |                         |                                      |                                       |
| NONG<br>VARD<br>LATO<br>LD<br>HOED<br>LED<br>MINISTRATION<br>HENT SETTINGS<br>ER MANAGEMENT | First Statement I want to Block When the Cartholder Name ADD STATEMENT Otherwise I want to Pass | Transactions 0     has been us     Transactions 0     V | ed V                     | more than               | 5                                    | times with a different<br>Card Number |
| 3 Gobal Payments 2018<br>ATP-5445 SNUPSHOT                                                  |                                                                                                 |                                                         |                          |                         | CAN                                  | CEL REVIEW AND ACTIVATE               |

5. Create your statements. Each rule is made up of one or more statements, and each statement has an action and one or more conditions.

In this case:

I want to block transactions (action) When the card number is marked as high risk (condition)

For this condition, the number of times the card has been used can be changed if you require.

You can add another statement to the rule by clicking on the button. For example, for a lesser number of reoccurrences, you may choose to hold the transaction rather than blocking it:

I want to hold transactions when the cardholder name has been used more than 3 times with a different card number.

In this case, the number of times the card is used should be lower than in the previous statement.

- 6. Click on the "Review and Activate" button.
- 7. Review the rule that you have just created and edit or activate it.

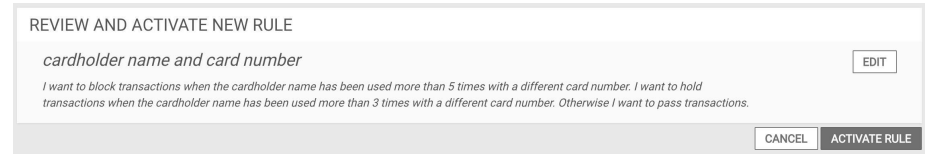

It is important to note that activating, deleting or editing Fraud Filter Rules, will result in a change to the transaction response that is returned by Global Payments to your system, either via XML or via the Hosted Payment Page. Please ensure your system is capable of handling changes to the Fraud Filter response from Global Payments to prevent any impact to your transaction processing. For full details of the changes see the Fraud Management Developer Guides.

# How do I restrict transactions to a set list of countries?

- 1. Access the Fraud Management Page by clicking on "Fraud Management" on the left hand side menu.
- 2. Create new rule by clicking "Create A New Rule" button on the Fraud Management Dashboard Screen.

| global payments                              | QUICK S                                      | EARCH: Choose Criteria                                         | •                                     | Enter Keyword                                         | Q                             | Realex                                                                                                    |
|----------------------------------------------|----------------------------------------------|----------------------------------------------------------------|---------------------------------------|-------------------------------------------------------|-------------------------------|----------------------------------------------------------------------------------------------------|
| MENU<br>DASHBOARD                            | FRAUD FILT                                   | ER                                                             |                                       |                                                       |                               |                                                                                                    |
| TRANSACTIONS<br>CUSTOMERS                    | The Fraud Filter is<br>Filter Rules. In this | a tool you can use to manage<br>section you can configure with | e suspected frau<br>hich Fraud Filter | idulent transactions. It w<br>rules to execute, manag | vill automati<br>ge your Frau | cally action (Pass, Hold or Block) transactions based on one or more Fraud<br>d Filter Data Lists (which are used by certain rules) and view transactions |
| TERMINAL<br>FRAUD MANAGEMENT                 | unat were neid of t                          | Noticed by Hadd Hitel.                                         |                                       |                                                       |                               |                                                                                                    |
| SETTLED<br>REPORTS                           | Trans                                        | 230<br>actions HELD                                            | Transact                              | 0 A BLOCKED                                           | 2                             | 20                                                                                                    |
| QUICK LINKS                                  | (la:                                         | st 30 days)                                                    | (las                                  | t 7 days)                                             | ansaction                     | 15                                                                                                    |
| DELAYED                                      |                                              | GBP 11,500.00                                                  |                                       | GBP 700.00                                            | umber of T                    | 5                                                                                                    |
| VOIDED                                       |                                              |                                                                |                                       |                                                       | z                             | 0 15 16 17 18 19 20 21 22                                                                                                    |
| ADMINISTRATION<br>CLIENT SETTINGS            | View All Fraud Filt                          | er Transactions                                                |                                       |                                                       |                               | Feb Feb Feb Feb Feb Feb Feb Feb Feb Feb                                                                                                    |
| USER MANAGEMENT                              | RULES                                        | DATA LISTS                                                     |                                       |                                                       |                               | CREATE A NEW RULE MORE ACTIONS -                                                                                                    |
|                                              |                                              |                                                                |                                       | There are no rules cor                                | nfigured at ti                | ne moment                                                                                                    |
|                                              |                                              |                                                                |                                       |                                                       |                               |                                                                                                    |
|                                              |                                              |                                                                |                                       |                                                       |                               |                                                                                                    |
| © Global Payments 2018<br>vATP-5647:SNAPSHOT |                                              |                                                                |                                       |                                                       |                               |                                                                                                    |

3. Select the relevant category, in our example select "Geographic".

| globalpayments                                                                              | QUICK SEARCH: Choose Criteria 👻 Enter Keyword Q                                                                                                    | Realex<br>EDITEDNAME EDITEDAPELLIDO 👻                                                                                                    |
|---------------------------------------------------------------------------------------------|----------------------------------------------------------------------------------------------------|----------------------------------------------------------------------------------------------------|
| MENU<br>DASHBOARD<br>TRANSACTIONS                                                           | CREATE A NEW RULE     Ande will allow you to action transactions (Pass Hold or Block) according to certain statements. To help you create the null                                                                                                    | s we have arouned them into the different categories below.                                                                                                    |
| CUSTOMERS<br>TERMINAL<br>FRAID MANAGEMENT<br>SETTLED<br>REPORTS<br>QUICK LINKS<br>EPINING   | CARD NUMBER<br>Use this for any rule you want to implement relating to card numbers.<br>You can for example, perform an action (Pass, Hold or Biock) on the frequency of<br>usage of a card number. You can also create a rule for all High Risk card numbers. | ated to a location or country.<br>rform an (Pass, Hold or Block) on a transaction if the shipping<br>are different or on cards from certain countries.                                                                                                    |
| PENDING<br>DELAYED<br>HELD<br>FRIED<br>ADMIRESTRATION<br>CLIENT SETTINGS<br>USER MANAGEMENT | CUSTOMER<br>Vision for example, performs in action (Pran, Held or Block) on a transaction based<br>on the number of times the customer number has been seen with different card<br>numbers.                                                                    | verform an action (Pass, Hold or Block) when the amount is<br>mount.                                                                                                    |
|                                                                                             | PRODUCT DETAILS<br>Like these rules if you want to action (Pass, Hold or Block) transactions when the<br>Vanable Reference has been used with different Card Numbers, You can alloc oreate a<br>rule for all High Risk Product IDs.                            | t to action (Pass, Hold or Block) transactions depending on the<br>to action the second second s |
| C CODAI Payments 2018<br>ATP-S647 SNAPSHOT                                                  | <b>3D SECURE RESULT</b><br>Use this rule if you want to action (Pass, Hold or Block) transactions depending on the results of 3DSecure authentication.                                                                                                    |                                                                                                    |

4. Give the Rule a Name. This is a name that will be re-used throughout the application. In our example type in "Issuing Country Exclude".

| global payments                              | QUICK SEARCH: Choose                    | Driteria 👻                       | Enter Keyword             | Q               | mikael goardet<br>MIKAEL GOARDET 🛛 🛩       |
|----------------------------------------------|-----------------------------------------|----------------------------------|---------------------------|-----------------|--------------------------------------------|
| MENU                                         | CREATE A NEW RULE // G                  | FOGRAPHIC                        |                           |                 |                                            |
| DASHBOARD                                    | one next to term to term o              | 2001011110                       |                           |                 |                                            |
| TRANSACTIONS                                 | Rule Summary                            |                                  |                           |                 |                                            |
| CUSTOMERS                                    | I want to pass transactions when the is | suer country is marked as I      | low risk in my issuer cou | untry data list | t. Otherwise I want to block transactions. |
| FRAUD MANAGEMENT                             |                                         |                                  |                           |                 |                                            |
| SETTLED                                      |                                         |                                  |                           |                 |                                            |
| REPORTS                                      | Rule Name                               |                                  |                           |                 |                                            |
|                                              | Issuing Country Exclude                 |                                  |                           |                 |                                            |
| QUICK LINKS                                  |                                         |                                  |                           |                 |                                            |
| PENDING                                      | First Statement                         |                                  |                           |                 |                                            |
| DELAYED                                      | I want to                               |                                  |                           |                 |                                            |
| HELD                                         | Page                                    | Transactions @                   |                           |                 |                                            |
| VOIDED                                       | 1 400                                   |                                  |                           |                 |                                            |
| FAILED                                       | When the                                |                                  |                           |                 |                                            |
| ADMINISTRATION                               | Payment Method Country                  | <ul> <li>is marked as</li> </ul> |                           | low risk        |                                            |
| CLIENT SETTINGS                              |                                         |                                  |                           |                 |                                            |
| USED MANAGEMENT                              | in my Issuer Country data list - ED     | T LIST 0                         |                           |                 |                                            |
|                                              |                                         |                                  |                           |                 |                                            |
|                                              | -                                       |                                  |                           |                 |                                            |
|                                              | ADD STATEMENT                           |                                  |                           |                 |                                            |
|                                              | Otherwise I want to                     |                                  |                           |                 |                                            |
|                                              | Block                                   | Transactions ()                  |                           |                 |                                            |
|                                              |                                         |                                  |                           |                 |                                            |
|                                              |                                         |                                  |                           |                 | CANCEL REVIEW AND ACTIVATE                 |
|                                              |                                         |                                  |                           |                 |                                            |
|                                              |                                         |                                  |                           |                 |                                            |
| © Global Payments 2018<br>vATP-5645-SNAPSHOT |                                         |                                  |                           |                 |                                            |
|                                              |                                         |                                  |                           |                 |                                            |

5. Create your statements. Each rule is made up of one or more statements, and each statement has an action and one or more conditions.

In this case:

I want to pass transactions (action) When the cardholder name has been used more than 5 times with a different card number (condition) When the issuing country is marked as low risk (condition)

Set the default statement

The default statement determines what will happen if none of the other statements apply for this rule.

In this case, we would set the default statement to:

Otherwise I want to block transactions

- 6. Click on the "Review and Activate" button.
- 7. Review the rule that you have just created and edit or activate it.

| REVIEW AND ACTIVATE NEW RULE                                                                                                    |        |               |
|----------------------------------------------------------------------------------------------------|--------|---------------|
| Issuing Country Exclude                                                                                                    |        | EDIT          |
| I want to pass transactions when the issuer country is marked as low risk in my issuer country data list. Otherwise I want to block transactions. |        |               |
|                                                                                                    | CANCEL | ACTIVATE RULE |

It is important to note that activating, deleting or editing Fraud Filter Rules, will result in a change to the transaction response that is returned by Global Payments to your system, either via XML or via the Hosted Payment Page. Please ensure your system is capable of handling changes to the Fraud Filter response from Global Payments to prevent any impact to your transaction processing. For full details of the changes see the Fraud Management Developer Guides.

#### How do I block/hold transactions based on recurrent use of a card number within a defined period?

- 1. Access the Fraud Management Page by clicking on "Fraud Management" on the left hand side menu.
- 2. Create new rule by clicking "Create A New Rule" button on the Fraud Management Dashboard Screen.

| globalpayments                               | QUICH                                                       | SEARCH: Choose Criteria                                                                     | •                                | Enter Keyword                                          | Q                           | EDITEDNAME EDITEDAPELLIDO                                                                                                    |
|----------------------------------------------|-------------------------------------------------------------|---------------------------------------------------------------------------------------------|----------------------------------|--------------------------------------------------------|-----------------------------|----------------------------------------------------------------------------------------------------|
| MENU<br>DASHBOARD                            | FRAUD FIL                                                   | ĒR                                                                                          |                                  |                                                        |                             |                                                                                                    |
| TRANSACTIONS<br>CUSTOMERS<br>TERMINAL        | The Fraud Filter<br>Filter Rules. In th<br>that were held o | s a tool you can use to manag<br>is section you can configure w<br>blocked by Fraud Filter. | e suspected fi<br>hich Fraud Fil | audulent transactions. It<br>er rules to execute, mana | will automa<br>ige your Fra | tically action (Pass, Hold or Block) transactions based on one or more Fraud<br>ud Filter Data Lists (which are used by certain rules) and view transactions |
| FRAUD MANAGEMENT<br>SETTLED                  |                                                             | 230                                                                                         |                                  | 14                                                     |                             | 20                                                                                                    |
| REPORTS<br>QUICK LINKS                       | Trar<br>(I                                                  | sactions HELD<br>ast 30 days)                                                               | Transa<br>(I                     | ctions BLOCKED<br>ast 7 days)                          | sactions                    | 15                                                                                                    |
| PENDING                                      |                                                             | Total Value                                                                                 |                                  | Total Value                                            | of Trans                    | 10                                                                                                    |
| DELAYED<br>HELD                              |                                                             | GBP 11,500.00                                                                               |                                  | GBP 700.00                                             | Jumber o                    | 8                                                                                                    |
| VOIDED                                       |                                                             |                                                                                             |                                  |                                                        |                             |                                                                                                    |
| FAILED                                       |                                                             |                                                                                             |                                  |                                                        |                             | 15 16 17 18 19 20 21 22<br>Feb Feb Feb Feb Feb Feb Feb Feb                                                                                                   |
| ADMINISTRATION                               | View All Fraud F                                            | Iter Transactions                                                                           |                                  |                                                        |                             | Passed Held Blocked                                                                                                    |
| CLIENT SETTINGS                              |                                                             |                                                                                             |                                  |                                                        |                             |                                                                                                    |
| USER MANAGEMENT                              | RULES                                                       | DATA LISTS                                                                                  |                                  |                                                        |                             | CREATE A NEW RULE MORE ACTIONS -                                                                                                    |
|                                              |                                                             |                                                                                             |                                  | There are no rules co                                  | infigured at                | the moment                                                                                                    |
|                                              |                                                             |                                                                                             |                                  |                                                        |                             |                                                                                                    |
|                                              |                                                             |                                                                                             |                                  |                                                        |                             |                                                                                                    |
| © Global Payments 2018<br>vATP-5647-SNAPSHOT |                                                             |                                                                                             |                                  |                                                        |                             |                                                                                                    |

3. Select the relevant category, in our example select "Card Number".

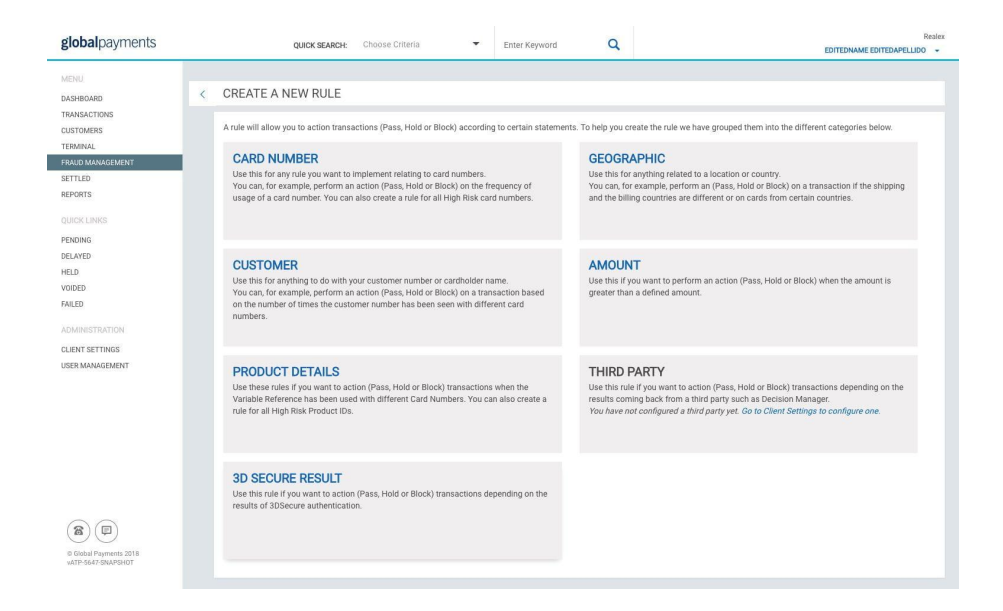

4. Give the rule a name. This is a name that will be re-used throughout the application. In our example type in "Card number last 24 hours".

| global payments                              | QUICK SEARCH:                | Choose Criteria           | <ul> <li>Enter Keyword</li> </ul> | Q                        |                                        | Realex                 |
|----------------------------------------------|------------------------------|---------------------------|-----------------------------------|--------------------------|----------------------------------------|------------------------|
| MENU                                         |                              |                           |                                   |                          |                                        |                        |
| DASHBOARD                                    | GREATE A NEW RO              | LE // CARD NON            | IDER                              |                          |                                        |                        |
| TRANSACTIONS                                 | Rule Summary                 |                           |                                   |                          |                                        |                        |
| CUSTOMERS                                    | I want to block transactions | when the card number h    | as been used more than 5 time     | es in the last 24 hours. | Otherwise I want to pass transactions. |                        |
| TERMINAL                                     |                              |                           |                                   |                          |                                        |                        |
| FRAUD MANAGEMENT                             |                              |                           |                                   |                          |                                        |                        |
| REPORTS                                      | Rule Name                    |                           |                                   |                          |                                        |                        |
|                                              | Card number last 24 hours    |                           |                                   |                          |                                        |                        |
| QUICK LINKS                                  |                              |                           |                                   |                          |                                        |                        |
| PENDING                                      | First Statement              |                           |                                   |                          |                                        |                        |
| DELAYED                                      | 1                            |                           |                                   |                          |                                        |                        |
| HELD                                         | I want to                    |                           |                                   |                          |                                        |                        |
| VOIDED                                       | BIOCK                        | V Transa                  | cuons o                           |                          |                                        |                        |
| FAILED                                       | When the                     |                           |                                   |                          |                                        |                        |
|                                              | Card Number                  | <ul> <li>✓ has</li> </ul> | been used $\sim$                  | more than                | 5                                      | times                  |
| OUR CONTRACTOR                               |                              |                           |                                   |                          |                                        |                        |
| USED MANAGEMENT                              | in the last 24 hrs           |                           |                                   |                          |                                        |                        |
| USER MANAGEMENT                              |                              |                           |                                   |                          |                                        |                        |
|                                              | ADD STATEMENT                |                           |                                   |                          |                                        |                        |
|                                              | ABD OTATEMENT                |                           |                                   |                          |                                        |                        |
|                                              | Otherwise I want to          |                           |                                   |                          |                                        |                        |
|                                              | Page                         | Transa                    | ctions                            |                          |                                        |                        |
|                                              | 1 455                        |                           |                                   |                          |                                        |                        |
|                                              |                              |                           |                                   |                          | CANC                                   | EL REVIEW AND ACTIVATE |
|                                              |                              |                           |                                   |                          |                                        |                        |
|                                              |                              |                           |                                   |                          |                                        |                        |
|                                              |                              |                           |                                   |                          |                                        |                        |
|                                              |                              |                           |                                   |                          |                                        |                        |
| © Global Payments 2018<br>vATP-5647-SNAPSHOT |                              |                           |                                   |                          |                                        |                        |
|                                              |                              |                           |                                   |                          |                                        |                        |

5. Create your statements. Each rule is made up of one or more statements, and each statement has an action and one or more conditions.

In this case:

I want to pass transactions (action)

When the cardholder name has been used more than 5 times with a different card number (condition)

When the card number has been used more than 5 times in the last 24 hours (condition)

For this condition, the number of times the card has been used and the time period can be changed if you require.

You can add another statement by clicking on the "Add Statement" button For example,

I want to hold transactions When the card number has been used more than 3 times in the last 24 hours

- 6. Click on the "Review and Activate" button.
- 7. Review the rule that you have just created and edit or activate it.

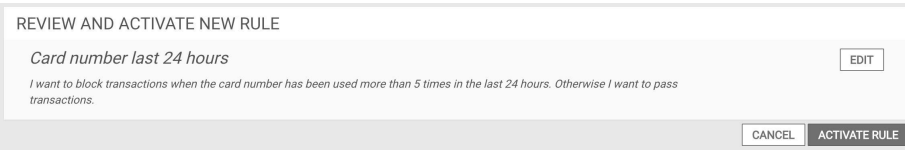

It is important to note that activating, deleting or editing Fraud Filter Rules, will result in a change to the transaction response that is returned by Global Payments to your system, either via XML or via the Hosted Payment Page. Please ensure your system is capable of handling changes to the Fraud Filter response from Global Payments to prevent any impact to your transaction processing. For full details of the changes see the Fraud Management Developer Guides.

### **Ecommerce Portal FAQs**

#### What are your office hours?

Monday to Friday, 9.00am to 5.00pm EST

#### Can I get a receipt for each transaction?

Yes. Transaction receipts are available from our Ecommerce Portal (see <u>Transaction reporting section</u>).

# Will you send our customer an email after each transaction?

No. The Ecommerce portal can generate a receipt for you, but does not automatically send the receipt to your customers. You can however download the receipt and sent it through your own emailing system.

#### Do you transfer the money into my business account?

We send the instruction or settlement file to your merchant bank to advise them to debit the customer's card-issuing bank. Your merchant bank is then responsible for the transfer of funds.

## How long does it take for funds to settle into my account?

The process of settling funds is handled by your merchant bank. Typically you can expect to receive the funds between 1–5 working days after the authorisation. For more information please contact your merchant bank.

#### Can I process transactions without a merchant ID?

No. A merchant ID is required to process transactions. Please contact a Global Payments Sales Representative to obtain one.

#### How do I take payments over the phone?

Our Virtual Terminal and Ecommerce Portal applications allow you to securely accept payments from all major credit and debit cards over the phone. With our Virtual Terminal, you can automatically check the validity of a card and instantly find a historical transaction while on the phone to a customer.

#### How do I process a rebate?

Rebates can be processed through our Ecommerce Portal application or via remote XML. Simply locate the original transaction in the "Transactions" section in Ecommerce Portal. Once located, click "Rebate Transaction" button at the top right hand corner of the screen. You will then be asked for your Ecommerce Portal password in order to submit the rebate.

#### My customer has not received their rebate yet. What can I do?

The length of time it takes for a rebate to process depends on the customer's card-issuing bank. In most cases, the customer receives their rebate within 5-10 working days. Some issuing banks may accept rebate receipts from a merchant in an attempt to expedite the settlement process.

#### Do you provide a plugin for my shopping cart?

We provide plugins for most of the world's leading shopping carts and Ecommerce platforms. We've worked closely with leading developers who are experts in each shopping cart to ensure that every Global Payments plugin is feature-rich and of the highest standard. Our plugins can be found on the respective add-on stores and marketplaces for each cart. Check out our list on Developer Portal for more information.

#### Do I get email notification of failed/declined transactions?

No. When processing transactions on the Virtual Terminal, the transaction result is displayed in real-time in front of you.

#### I've lost or forgotten my Ecommerce Portal password. How can I reset it?

You can reset your password by clicking the "Forgot Password" link on the Ecommerce Portal login screen. https://realcontrol.realexpayments.com For help, download instructions for resetting your password here. Visit the resetting your password section of this guide for detailed instructions.

#### What is 3D Secure?

3D Secure is a customer authentication service introduced by Visa, Mastercard and American Express. The service is individually branded as Verified by Visa, MasterCard SecureCode and Amex Safekey. It is a service designed to protect both the merchant and cardholder from fraudulent e-commerce transactions by adding an extra layer of security for online credit and debit card transactions. Consumers are prompted to enter a personal passcode after their card details have been entered.

#### What is the URL for Ecommerce Portal? https://realcontrol.realexpayments.com

#### Where can I get some test card details? What do I enter for expiry date, name and CVN?

Test card details are available from our **Developer Portal**. You will be required to use any future expiry date, any name and any random 3-digit CVN number to process a test transaction. When testing, please ensure you use our dedicated sandbox environments. Please contact a member of Support at ca.ecomsupport@globalpay.com for further information.

#### Where can I find developer documentation?

All developer documentation and resources are available from our <u>Developer Portal</u>.

### **Call-in support**

Contact Global Payments Customer Care Centre at: **1.888.366.5110** 9.00am – 5.00pm EST, Mon – Fri excluding public holidays.